# NÁVOD K **ENBRA CONNECT** pro **EWM<sup>2</sup>** NÁVOD K **ENBRA CONNECT** pre **EWM<sup>2</sup>** INSTRUKCJE **ENBRA CONNECT** dla **EWM<sup>2</sup>**

Jen pro účet s rolí "Správce – odpočtář" Len pre účet s rolou "Správca – odpočtár" Tylko dla konta z rolą "Administrator - Odliczanie"

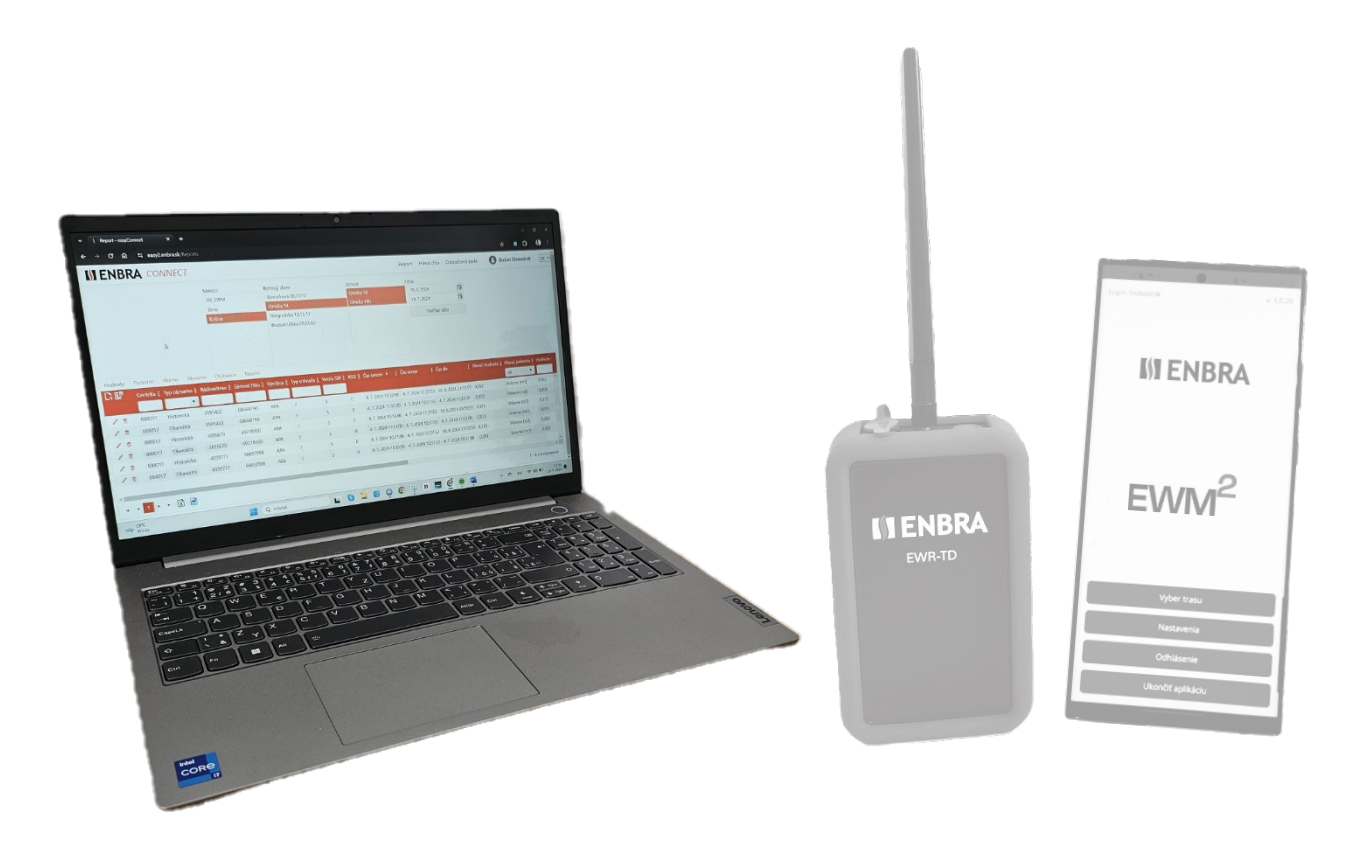

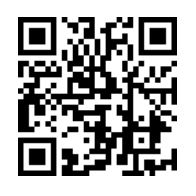

https://easy2.enbra.cz /EWM/ManActivate

Aktivace a spuštění Aktivácia a spustenie Aktywacja i uruchomienie

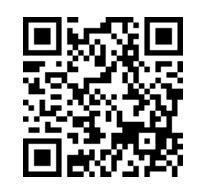

https://easy2.enbra.cz /EWM/ManApp

> APP ENBRA EWM<sup>2</sup>

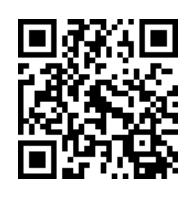

https://easy2.enbra.cz /EWM/ManEC2

ENBRA CONNECT EWM<sup>2</sup>

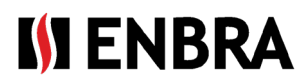

# Obsah

| 1.   | Obecná pravidla pro práci v systému                                     | 3   |
|------|-------------------------------------------------------------------------|-----|
| 1.1. | Frekvence zpracování dat na ENBRA CONNECT odeslaných z EWM <sup>2</sup> | 4   |
| 2.   | Report                                                                  | 4   |
| 2.2. | Záložka "Hodnoty", "Poslední", "Navíc"                                  | 5   |
| 2.3. | Záložka "Měsíční"                                                       | 6   |
| 2.4. | Hierarchie                                                              | 6   |
| 2.5. | Ruční přidání odpočtu                                                   | 8   |
| 2.6. | Úprava záznamu                                                          | 9   |
| 2.7. | Smazání záznamu                                                         | 9   |
| 3.   | Vytvoření trasy                                                         | 9   |
| 4.   | Vytvoření účtu odpočtáře pro účet správce odpočítávání                  | .10 |
| 5.   | Modemy a práce s nimi                                                   | .11 |
| 6.   | Licence                                                                 | .11 |
| 7.   | Technická podpora a vzdálená pomoc                                      | .12 |
| 8.   | Vzdálená pomoc přes SW AnyDesk                                          | .12 |

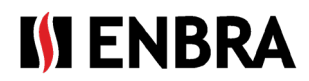

# 1. Obecná pravidla pro práci v systému

Webová aplikace je rozdělena na dvě části.

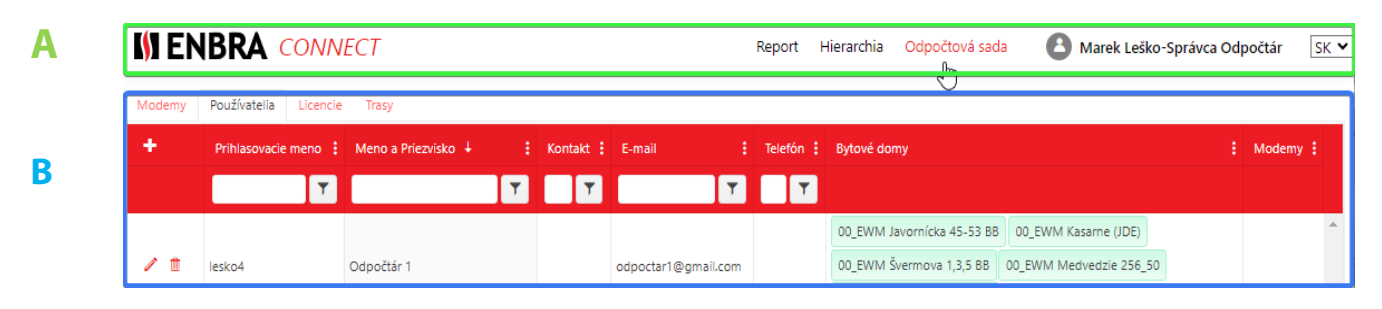

# A - Horní lišta

Vpravo je zobrazeno jméno aktuálně přihlášeného uživatele. Tento text slouží také jako tlačítko pro odhlášení. Po stisknutí tlačítka se zobrazí úvodní přihlašovací obrazovka.

K dispozici je také pole pro výběr jazyka, ve kterém má být aplikace zobrazena.

#### B - Oblast pro zobrazení jednotlivých obrazovek

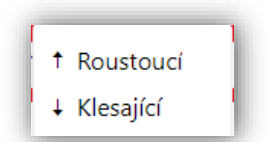

*Ikona* ina pravé straně sloupců obsahuje nabídku nastavení sloupců. Umožňuje organizovat záznamy od nejmenšího po největší (nebo od A do Z) a naopak. Uspořádání lze provést také kliknutím na záhlaví sloupce (prvním kliknutím se nastaví řazení vzestupně, druhým sestupně, třetím kliknutím se uspořádání zruší).

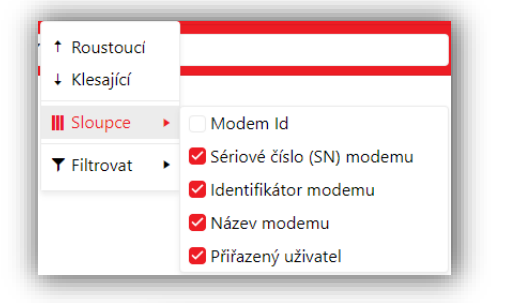

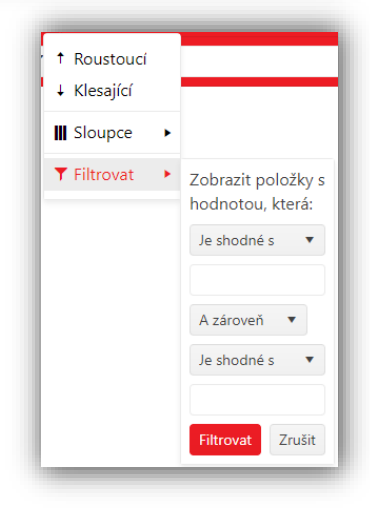

• Seznam sloupců, které lze zakliknutím v tabulce zobrazit nebo skrýt.

• *Filtrování* je možné pomocí ikony v záhlaví sloupce nebo kliknutím na nabídku ve sloupci. Po nastavení požadovaných kritérií je třeba volbu potvrdit tlačítkem "Filtrovat".

Chcete-li se vrátit k původnímu výběru bez filtrování, použijte tlačítko
 "Zrušit"

Nastavení filtru ve sloupci je označeno podbarvením ikony
 v tomto sloupci a zobrazením tlačítka "Vyčistit".

• *Přesunutí* na další stránku záznamů se nachází v dolní části tabulky záznamů.

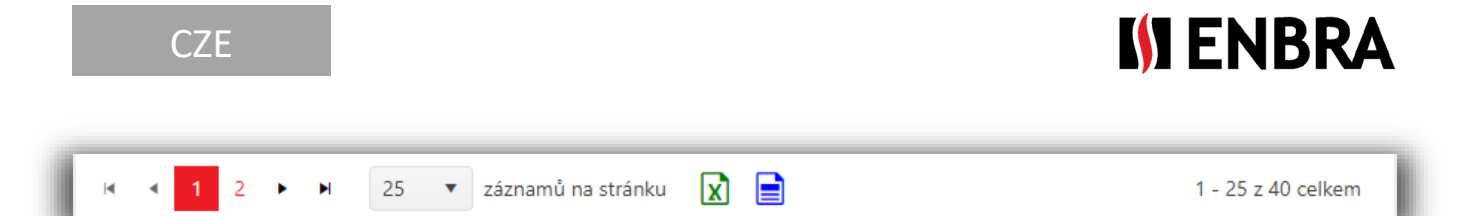

Pomocí navigačních tlačítek je možné přesouvat tabulku (ikony popsané zleva doprava) na první stránku, na předchozí stránku, na další stránku, na poslední stránku. Aktuálně zobrazená stránka má číslo zbarvené červeným čtverečkem. Pokud je zobrazena první nebo poslední stránka tabulky, nelze na ikony kliknout. Počet a aktuální pořadí záznamů je zobrazeno v pravé dolní části tabulky.

- Zobrazená data z měřidel lze exportovat ve formátu. XLSX (tabulkový editor). Zelená ikona exportuje pouze sloupce, které se zobrazí v tabulce
- Modrá ikona exportuje všechny sloupce bez ohledu na to, zda se v tabulce zobrazují nebo jsou skryté
- Přidat záznam- Ikona se nachází v levém horním rohu tabulky a slouží k přidání nového záznamu. Ikona je přístupná/zobrazená v případě, že tabulka podporuje přidávání nových záznamů a uživatel má k takové operaci práva.
- *Editovat* Po kliknutí se otevře okno pro změnu údajů záznamu
- *tymazat* kliknutím odstraníte záznam. To je možné pouze v případě, že záznam není použit s jinými součástmi systému
- **)** Detail rozbalí detail záznamu
- Info zobrazuje informace o záznamu
- 🦳 🛃 Nevybraná / Vybraná hodnota.

#### 1.1. Frekvence zpracování dat na ENBRA CONNECT odeslaných z EWM<sup>2</sup>

Data odeslaná z EWM<sup>2</sup> a přijatá službou ENBRA CONNECT budou zpracována a zobrazena do jedné hodiny od jejich přijetí v systému ENBRA CONNECT.

V případě odečtu do trasy bude hierarchie spárována s přijatými daty nejpozději do 6 hodin po přijetí dat na ENBRA CONNECT.

## 2. Report

Základní přehledová obrazovka s daty z měřičů. Horní část obrazovky tvoří základní filtr podle hierarchie a spodní část tvoří tabulku s daty.

Pro zobrazení dat je nutné zadat základní filtr, a to volbou struktury Město-Bytový dům-Vstup a Filtr (Datumové ohraničení). Minimálním požadavkem na filtr je výběr města, bez kterého nebude výběr dat proveden. Počáteční nastavení datumového ohraničení je poslední měsíc.

Po výběru požadované struktury a stisknutí tlačítka "**Načíst data**" se zobrazí data měřiče odpovídající struktuře. Pokud je potřeba zastavit načítání dat z databáze, lze použít tlačítko "Zrušit".

| I≬I E   | NBRA       | CONNEC           | T                |                 |           |               |              |         |                     |                     |            |            |                | Report H    | Hierarchie ( | )dpočtová sada     | 🖲 Joze       | f Poleno    | CS 🗸  |
|---------|------------|------------------|------------------|-----------------|-----------|---------------|--------------|---------|---------------------|---------------------|------------|------------|----------------|-------------|--------------|--------------------|--------------|-------------|-------|
|         |            |                  |                  |                 | Město     |               | Bytový dů    | n       |                     | Vchod               | F          | iltr       |                |             |              |                    |              |             |       |
|         |            |                  |                  |                 | 00_EWM    |               | Námestie     | kozmona | utov                | Omska 14            |            | 09.07.20   | 24             |             |              |                    |              |             |       |
|         |            |                  |                  |                 | Košice    |               | Omska        |         |                     | Omska 14b           |            | 09.08.20   | 24             | ti i        |              |                    |              |             |       |
|         |            |                  |                  |                 |           |               | Omska 14     |         |                     |                     |            |            | Načíst data    |             |              |                    |              |             |       |
|         |            |                  |                  |                 |           |               | tr1 (444)    |         |                     |                     |            |            |                |             |              |                    |              |             |       |
|         |            |                  |                  |                 |           |               |              |         |                     |                     |            |            |                |             |              |                    |              |             |       |
|         |            |                  |                  |                 |           |               |              |         |                     |                     |            |            |                |             |              |                    |              |             |       |
|         |            |                  |                  |                 |           |               |              |         |                     |                     |            |            |                |             |              |                    |              |             |       |
| Hodnoty | Poslední   | Alarmy Měs       | íční Chybějící   | Navíc           |           |               |              |         |                     |                     |            |            |                |             |              |                    |              |             |       |
| □: ▲0   | Contróla : | Tues 262000000 : | Dádiouá adresa : | Sáriouá Xielo : | Washes :  | Tun colmaño : | Marria SMI : | DCCI 1  | Čas sanzan. :       | Čas sopropri        | Čes de 1   |            | Oria hadaata : | Orig jednot | ka : Hadaata | Norm indeptio      | Turo módio : | Doznámka :  |       |
|         | Centrala : | typ zaznalitu :  | Radiova adresa : | Seriove cisio : | vyrobce : | typ sninace : | veize svv :  | K551 :  | cas senzoru :       | cas serveru :       | Cas uo 🔹   |            | ong. nounota : | Ong. jeunot | ka : Hounota | : Norm. jednotka : | iyp media :  | POZNANIKA : | - Wit |
|         |            | •                |                  |                 |           |               |              |         |                     |                     |            |            |                | All         | •            | All 🔻              |              |             |       |
| 1 🖞     | 888017     | Okamžitá         | 3595452          | 68668790        | APA       | 7             | 5            | 0       | 23.07.2024 11:36:00 | 23.07.2024 12:41:54 | 23.07.2024 | 4 11:36:00 | 0,052          | Volume [m3  | ] 0,052      | Volume [m3]        | SV           |             | Ko î  |
| 1 🗈     | 888017     | Okamžitá         | 3826679          | 69218160        | APA       | 7             | 5            | 0       | 23.07.2024 11:05:00 | 23.07.2024 12:30:11 | 23.07.2024 | 4 11:05:00 | 0.073          | Volume [m3  | ] 0.073      | Volume [m3]        | TV           |             | Ко    |

Následně lze data filtrovat ve sloupcích, které mají v záhlaví **zobrazeno pole filtru**. Nastavenou hodnotu je nutné potvrdit stiskem klávesy "Enter" na klávesnici. Data lze třídit podle všech sloupců. Data jsou rozdělena podle typu do samostatných tabulek, které jsou přístupné jako **karty** v horní části tabulky.

Aktuálně zobrazená tabulka je černý textem.

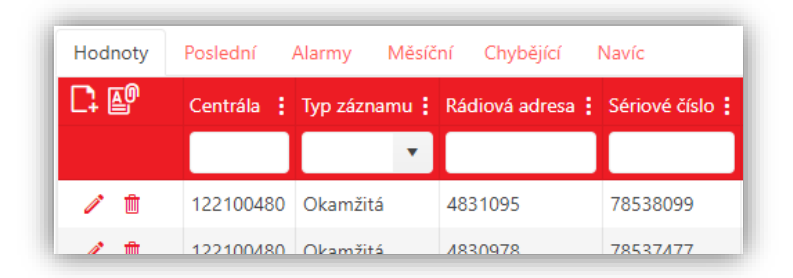

Tabulková klasifikace dat:

- Hodnoty data úspěšně přiřazená k měřičům v hierarchii
- Poslední poslední odečtená data přiřazená měřičům
- Alarmy poruchové stavy hlášené měřidly
- Měsíční historická data
- Chybějící chybějící data vzhledem k hierarchii měřičů pro vybrané období
- Navíc data přijata, ale nenachází se v hierarchii

#### 2.2. Záložka "Hodnoty", "Poslední", "Navíc"

Kromě hodnot ve sloupci "Původní hodnota" + "Původní jednotka", které ukazují hodnotu ve stavu, ve kterém byla přijata do ENBRA CONNECT, jsou v tabulkách také sloupce "Hodnota" + "Normovaná jednotka". V těchto sloupcích jsou zobrazeny přepočtené původní hodnoty na jednotnou standardní jednotku podle převodní tabulky.

Tento převod slouží k usnadnění porovnání hodnot mezi sebou.

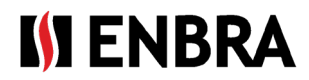

#### 2.3. Záložka "Měsíční"

Na liště je možné zobrazit historické hodnoty měřičů z vybraných objektů. Zobrazují se hodnoty měřičů ke konci měsíců v rozsahu dat určeném filtrem. Aby mohla být data přiřazena k příslušným bytovým jednotkám, musí být u objektů specifikována hierarchie měřičů.

#### 2.4. Hierarchie

| + Přidat město + Přidat bytový dům + Přida        | it vchod                          |
|---------------------------------------------------|-----------------------------------|
|                                                   | Import snímačů<br>Stáhnout soubor |
| ✓ Iba moje bytové domy<br>▶ 00_EWM                | Načtení ze souboru                |
| <ul><li>01_SERVIS</li><li>02_DEMO MESTO</li></ul> | Ulož změny                        |

Obrazovka s hierarchií Město – Bytový dům – Sídlo – Vchod – Byt – Měřič.

Jednotlivé části hierarchie lze přidat kliknutím na tlačítka nad seznamem dané hierarchie. Stažení hierarchie pro její úpravu lze provést kliknutím pravým tlačítkem myši na požadované město/bytový dům/vchod a výběrem "Stáhnout export hierarchii", "Editovat",

Přepínací tlačítko "Pouze moje bytové domy" zobrazí seznam všech registrovaných míst, nebo pouze měst, ve kterých má uživatel zaregistrovány bytové domy.

| Přidat záznam       | × |
|---------------------|---|
| Správce             |   |
| Nezařazeno          | • |
| Název bytového domu |   |
| Odeslat Zrušit      |   |
|                     |   |
|                     |   |
| Přidat záznam       |   |

*Přidat město* – města může přidávat pouze správce systému. V případě, že požadované město není na seznamu, je nutné kontaktovat technickou podporu.

*Přidat bytový dům* – bytový dům je automaticky přiřazen k aktuálně vybranému městu. V dialogovém okně je nutné zadat název bytového domu

Upravit bytový dům – v dialogovém okně je možné změnit název bytového domu

Přidat záznam × a Adresa vchodu Odeslat Zrušit

*Přidat vchod* - Tlačítko pro přidání nového vchodu. Vchod je automaticky přiřazen k aktuálně vybranému bytovému domu

*Upravit vstup* – Tlačítko pro editaci vstupu. V dialogovém okně je možné změnit název vchodu

Kliknutím na konkrétní město se vpravo zobrazí oblast pro stažení a načtení hierarchie ze souboru.

Po stisknutí tlačítka "Stáhnout soubor" se zobrazí okno Průzkumníka systému, kde je třeba vybrat cestu, kam má být soubor uložen. Exportovány budou pouze měřiče bytového domu, které byly uživateli přiřazeny.

Soubor importu obsahuje následující sloupce:

Manager – výběrové pole správcovské společnosti

*House* – textové pole názvu bytového domu (pokud byl dům vytvořen předem přes levou část hierarchie, je nutné následovat přesně stejný název)

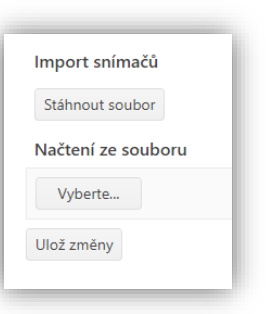

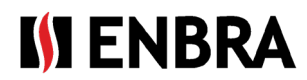

Entrance - textové pole názvu vchodu Floor - textové pole čísla patra Apartment - textové pole čísla bytu Owner - textové pole se jménem vlastníka DeviceID/EUI/Radioaddress - číselné pole rádiové adresy, nebo EUI od CRA DeviceType - pole pro výběr typu zařízení Medium – pole pro výběr typu média, které má být měřeno \*External Apartment ID – ID apartmánu pro třetí strany \*External Device ID – ID zařízení pro třetí strany \*External Device ID2 - sériové číslo \*Personal AES Key - textové pole šifrovacího klíče zařízení \*Comment - textové pole popisu \*Send mode – pole pro výběr typu odesílání (C, T1..) \*Active until – datum, do kterého je měřič platný ve tvaru RRRR-MM-DD, nebo DD-MM-RRRR, pomlčku lze nahradit tečkou. V případě nesprávného formuláře se datum ignoruje (\* - není nutné vyplnit)

Hierarchii lze vložit pouze u bytových domů, které ještě nemají definované vchody. Pokud je na bytovém domě vchod, je nutné jej před importem vymazat.

Je možné importovat několik bytových domů najednou.

Bytový dům může, ale nemusí být vytvořen před samotným importem.

Duplicity jsou kontrolovány:

- mezi záznamy samotného spisu
- při ručním přidávání čísla měřiče (pomocí "+" na konkrétním bytě)

**Při výběru** (označení) **bytového domu** se zobrazí název centrály, přes kterou se data párují se snímačem. Centrály pro odpočtové sady má ve svém názvu předponu " EWM".

| 2                           | Název              |   | Primární 🚦 | Aktivní : | Očekávaný příjem         |  |
|-----------------------------|--------------------|---|------------|-----------|--------------------------|--|
| <u>۽</u>                    | BB_Internátna 12_1 |   | 0          | 0         | led-pro: Pondělí-Neděle  |  |
| <u>۽</u>                    | BB_Internátna 12_3 |   | •          | 0         | led-pro: Pondělí-Neděle  |  |
| + <table-cell></table-cell> | Název              | : | Primární : | Aktivní : | Očekávaný příjem         |  |
| <b>.</b>                    | EWIM_888059        |   | 0          | w later   | led-pro. Polideli-Nedele |  |
| + ∎<br>+ ₹                  | Název zařízení     |   | Aktivní    | i : Oček  | ávaný příjem             |  |

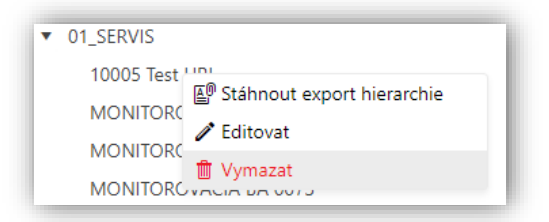

**Mazání** lze provádět individuálně po senzorech/ bytech/ vstupech/ bytových domech. V případě, že dojde ke smazání <u>bytového domu</u>, na který jsou již navázány odečty z EWM<sup>2</sup>, budou tato data vymazána a po opětovném vytvoření nového bytového domu s hierarchií se stejnými snímači již nebudou s touto hierarchií spárovány.

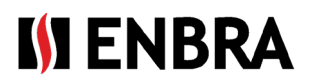

Při výběru (označení) vchodu se zobrazí tabulka se seznamem bytů.

|  | + |   | Číslo bytu 🚦 | Patro : | Vlastník : | Ext. id bytu |   |
|--|---|---|--------------|---------|------------|--------------|---|
|  | ľ | Û | 1            | 1       | Vlastník_1 |              | ^ |

Tlačítko "+" slouží k vyvolání dialogového okna pro přidání nového bytu. Kde je potřeba zadat:

- Vlastník textové pole
- Poschodí textové pole
- Číslo bytu textové pole
- *Ext. ID bytu* textové pole

| Přidat záznam |        | × |
|---------------|--------|---|
| Vlastník*     |        |   |
| Patro*        |        |   |
| Číslo bytu*   |        | ÷ |
| Ext. id bytu  |        |   |
| Zrušit        | Uložit |   |

Editační okno obsahuje stejná pole jako okno pro přidání bytu.

Byt lze vymazat pouze v případě, že k němu nejsou přiřazeny žádné měřiče.

Po kliknutí na ikonu trojúhelníku na začátku řádku záznamu se zobrazí detail bytu s tabulkou měřičů, které k bytu patří. Nový měřič lze přidat kliknutím na tlačítko "+" v horní části tabulky.

V dialogovém okně pro přidání nového měřiče je možné zadat (povinná pole jsou označena \*):

- Typ zařízení \* pole pro výběr základní klasifikace měřidla
- *MBus snímač* pole pro výběr typu zařízení podle výrobce, W Bus a verze softwaru
- Hexadecimální formulář rádiové adresy Přepínací tlačítko označující, zda je rádiová adresa zařízení zadána v hexadecimálním tvaru (ON). Oprávnění ke vstupu závisí na nastavení vybraného typu zařízení v záložce "Zařízení"
- Rádiová adresa \*- číslo rádiové adresy
- Typ média Pole pro výběr seznamu médií
- Aktivní do umožňuje uvést datum, do kdy byl měřič v objektu
- Šifrovací klíč pole pro zadání individuálního AES klíče pro měřič, pokud je vyžadován
- Poznámka textová poznámka měřiče
- Ext. ID senzoru ID měřiče pro třetí strany
- Externí sériové číslo sériové číslo měřiče pro třetí strany
- Mód vysílání způsob, jakým je zařízení wM-Bus přenášeno.

Dialogové okno úprav obsahuje stejná pole jako okno pro přidání zařízení.

Zařízení můžete smazat stisknutím tlačítka s ikonou odpadkového koše v řádku zařízení.

#### 2.5. Ruční přidání odpočtu

V záložce "Hodnoty" je možné přidat nový záznam, který se automaticky označí jako ručně přidaný. V tabulce je zbarven oranžově a v prvním sloupci obsahuje také ikonu, která slouží jako rychlý náhled, kdy a kým byl záznam přidán. V dialogovém okně je možné zadat (povinná pole jsou označena \*):

 Název bytového domu – výběrové pole se seznamem bytových domů.

| Vložit novou hodnotu |               | × |
|----------------------|---------------|---|
| Název bytového domu  | AUPARK        | • |
| Adresa vchodu        | hlavná budova | Ŧ |
| Byt                  |               | • |
| Název zařízení*      |               | v |
| Typ záznamu*         | Okamžitá      | • |
| Čas do*              |               |   |
| Hodnota*             |               | * |
| Jednotka*            |               | • |

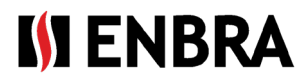

- Adresa vchodu výběrové pole se seznamem vchodů vybraného bytového domu
- Byt pole pro výběr se seznamem bytů vybraného vchodu
- Název zařízení výběrové pole se seznamem měřičů patřících k vybranému apartmánu
- Typ záznamu pole okamžitého/historického výběru
- Čas do pole kalendáře pro výběr data a času, ke kterému se zadaná hodnota vztahuje
- Hodnota stav měřiče
- Jednotka typ měřené veličiny (měrná jednotka)
- Data lze vložit i hromadně pomocí ikony <sup>10</sup>, která otevře dialogové okno pro stažení šablony a výběr souboru, ze kterého se mají data načíst.

Po stisknutí tlačítka "Stáhnout soubor" se zobrazí okno Průzkumníka systému, kde je třeba vybrat cestu, kam má být soubor uložen.

Po stisknutí tlačítka "Vybrat soubory" se zobrazí okno systémového průzkumníka, kde je potřeba vybrat cestu, kde se soubor nachází pro načtení. Po výběru souboru se jeho název zobrazí v dialogu načítání.

| Stáhnout/Přidat ze souboru 🗙 | Stáhnout/Přidat ze souboru ×      |
|------------------------------|-----------------------------------|
| Stažení souboru              | Stažení souboru                   |
| Stáhnout soubor              | Stáhnout soubor                   |
| Načtení ze souboru           | Načtení ze souboru                |
| Vyberte                      | Vyberte                           |
| Zrušit Uložit                | Kartonovačky_DOMy.xlsx 🗙 11.47 KB |
|                              | Zrušit Uložit                     |

#### 2.6. Úprava záznamu

Záznam je možné upravit stiskem ikony tužky v prvním sloupci požadovaného záznamu. Dialogové okno, které se zobrazí, obsahuje (povinná pole jsou označena \*):

| Editovat     |                  | ×  |
|--------------|------------------|----|
| Čas senzoru* | 08.08.2024 14:24 | ÷. |
| Hodnota*     | 17,99            | ÷  |

- *Čas senzor* kalendářní pole pro výběr data a času, ke kterému se zadaná hodnota vztahuje
- Hodnota číselné desetinné pole

Po potvrzení editace je záznam automaticky označen jako ručně upravený. V tabulce je zbarven oranžově a v prvním sloupci obsahuje také informační ikonu, která udává, kdy a kým byl záznam editován.

#### 2.7. Smazání záznamu

Záznam může být smazán ze zobrazení v přehledu dat. V databázi je záznam označen jako smazaný. V tabulce bude záznam označen červenou barvou a v prvním sloupci bude obsahovat informační ikonu, kdy a kým byl záznam smazán.

# 3. Vytvoření trasy

V nabídce "Odpočtová sada" se zobrazí záložka "Trasy".

Trasy slouží k odečtu konkrétních měřidel evidovaných na bytovém domě.

Záznamy lze třídit a filtrovat podle všech sloupců.

| + |   | Název  |   | Uživatel | : | Stav   |   | : | Vytvořené na webu EC2 | Bytové domy     | Skupiny typů snímačů      |   |
|---|---|--------|---|----------|---|--------|---|---|-----------------------|-----------------|---------------------------|---|
|   |   |        | 7 |          | T |        | • | ۲ | All 🔻                 |                 |                           |   |
| 1 | D | 444ec2 |   | 444      |   | Hotová |   |   | 0                     | Omska tr1 (444) | APATOR E-ITN 30.6 (APA 8) | ^ |

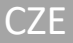

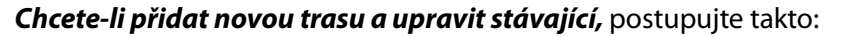

Pro přidání nového záznamu použijte ikonu "+" v levém horním rohu tabulky. Ikona v řádku 🛛 🧪 záznamu slouží k editaci.

V dialogovém okně je možné zadat (povinná pole jsou označena \*):

- *Název* textové pole s unikátním názvem trasy
- Uživatel pole se jménem vybraného odpočtáře
- Bytové domy seznam bytových domů patřících na trasu
- Skupiny typů snímačů typy měřičů, které budou odečítány na trase. Typy mimo tento seznam budou v rámci odpočítávání ignorovány
- *Stav* výběrové pole se stavem trasy.
  - Nová lze ji upravovat a ještě se nepřenáší do aplikace EWM<sup>2</sup>. Stav lze změnit pouze na "Hotová" nebo "Vymazaná"
  - Hotová nelze ji upravovat a při synchronizaci je odeslán do aplikace EWM<sup>2</sup>. Stav lze změnit pouze na "Vymazaná"
  - Vymazaná nelze jej upravovat a při synchronizaci je smazán z aplikace EWM<sup>2</sup>. Stav již nelze změnit

Při vytváření trasy se kontroluje, zda jsou ve skupině bytových domů stejné rádiové adresy zařízení. V takovém případě se trasa nevytvoří a je nutné upravit výběr bytových domů tak, aby byla zachována jednoznačnost rádiových adres.

Synchronizace tras je popsána v manuálu k mobilní aplikaci EWM<sup>2</sup>.

Pro vytvoření kopie trasy slouží ikona v în řádku záznamu, který se má kopírovat. Po stisknutí se zobrazí dialogové okno s předvyplněnými poli podle původní trasy. Název bude vytvořen z původního názvu s dodatkem "Nová". Po změně údajů je nutné ji potvrdit tlačítkem "Uložit". Vytvořená trasa bude mít stav "Nová".

# 4. Vytvoření účtu odpočtáře pro účet správce odpočítávání

Účet s rolí Administrator – Odpočtář má přístup ke všem funkcím ENBRA CONNECT pro EWM<sup>2</sup>. Administrátorodpočtář, pokud k tomu má oprávnění k licenci, má možnost vytvářet pro svůj účet podúčty s rolí "Odpočtář". Tento podúčet není oprávněn pracovat s aplikací ENBRA CONNECT a v aplikaci EWM<sup>2</sup> nemá možnost odesílat odečty na zvolený e-mail v nastavení aplikace APP EWM<sup>2</sup>.

Vytvoření účtu pro jednotlivé počítadla odpočítávání je možné v menu "Odpočtová sada", záložka "Uživatelé".

| Modemy | Uživatelé Licence  | Skupiny snímačů – Trasy |             |                        |         |        |                |                                            |          |   |
|--------|--------------------|-------------------------|-------------|------------------------|---------|--------|----------------|--------------------------------------------|----------|---|
| +      | Přihlašovací jméno | Jméno a Příjmení        | E Kontakt E | E-mail                 | Telefon | E Nadi | Iradený účet 🚦 | Bytové domy                                | : Modemy | : |
|        | Ţ                  |                         | Т           | T                      |         | T      | T              |                                            |          |   |
| / 1    | demo               | demo                    |             | teanst bohi kõgnal ton |         |        |                | Brno TestovacíBrnoRučně Brno TestovacíBrno |          | * |

Záznamy lze třídit a filtrovat podle všech sloupců.

| Přidat záznam         | ×      |
|-----------------------|--------|
| Název*                |        |
| Uživatel*             | T      |
| Bytové domy           |        |
| Skupiny typů snímačů* |        |
| Stav*                 | v      |
| Zrušit                | Uložit |

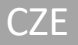

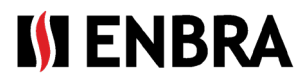

#### Chcete-li přidat nový účet a upravit stávající, postupujte takto:

Pro přidání nového záznamu použijte ikonu "+" v levém horním rohu tabulky.

| Přidat záznam       |        | × |
|---------------------|--------|---|
| Přihlašovací jméno* |        |   |
| Jméno a Příjmení*   |        |   |
| Kontakt             |        |   |
| E-mail*             |        |   |
| Telefon             |        |   |
| Bytové domy         |        |   |
| Modemy              |        |   |
| Zrušit              | Uložit |   |

V dialogovém okně je možné zadat (*povinná pole jsou označena* \*): *Přihlašovací jméno* – přihlašovací jméno uživatele, které bude použito pro přihlášení (nelze později upravit) *Jméno a příjmení Kontakt E-mail* – e-mail, na který bude zaslána autentizace *Telefon Bytové domy* – seznam činžovních domů přiřazených k odpočtu *Modemy* – modemy, které může uživatel použít k

provádění odečtů

#### 5. Modemy a práce s nimi

V menu "Odpočtová sada" v záložce "Modemy" se nachází seznam EWR-TD modemů přiřazených k zákaznickému účtu. Každý modem má sériové číslo, identifikátor modemu (MAC adresu) a informace o tom, ke kterému odpočtáři je modem aktuálně přiřazen.

## 6. Licence

Záložka slouží k prohlížení a sledování stavu přiřazené licence

| +   | Sériové číslo (SN) modemu | Identifikátor modemu | Název modemu : | Přířazený uživatel | ÷        |
|-----|---------------------------|----------------------|----------------|--------------------|----------|
|     | T                         | T                    | Ţ              |                    | <b>T</b> |
| / 1 | 64                        | F4:35:F2:F4:12:52    | EWRTD64        | 444                | *        |

- Licenční kód kód, pod kterým uživatel registruje licenci
- Max. počet účtů kolik odpočtových osob lze zaregistrovat přes záložku "Uživatelé"
- Délka licence [měsíc] délka platnosti licence od doby její registrace
- Max. počet MZ (mobilních zařízení), ze kterých je možné provést odečet najednou
- Max. unikátní SN v trase počet unikátních měřičů, které lze odečíst na trase
- Max. unikátní SN mimo trasy počet unikátních měřičů, které lze odečíst bez trasy
- Platnost do datum platnosti licence. Když si uživatel zaregistruje licenci, nastaví se na základě doby trvání licence
- Skupiny typů snímačů výběr měřičů, které lze odečítat s licencí. Nastavuje se při registraci licence uživatelem
- Uživatel název účtu (= LOGIN)

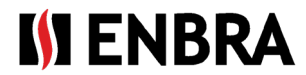

# 7. Technická podpora a vzdálená pomoc

Pokud požadujete technickou podporu, obraťte se na zástupce společnosti ENBRA:

| Česká republika: | ENBRA a.s. Vintrovna 404, 664 41 Popůvky<br>Telefon: +420 533 03 99 03, E-mail: <u>enbra@enbra.cz</u>                         |
|------------------|----------------------------------------------------------------------------------------------------|
| Slovensko:       | ENBRA SLOVAKIA s.r.o. Jegorovova 5821/35B, 974 01 Banská Bystrica<br>Telefon: +421 905 306 060, E-mail: <u>enbra@enbra.sk</u> |
| Polsko:          | ENBRA Polska Sp. z o.o. ul. Biskupińska 21, 30-732 Krakow<br>Telefon: 12 269 39 44, E-mail: <u>biuro@enbra.pl</u>             |

## 8. Vzdálená pomoc přes SW AnyDesk.

Prostřednictvím SW a APP AnyDesk. Nainstalujte si prosím potřebné aplikace.

https://anydesk.com/en/downloads/windows

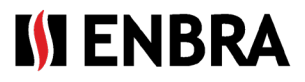

# NÁVOD K ENBRA CONNECT pre EWM<sup>2</sup>

Len pre účet s rolou "Správca – odpočtár"

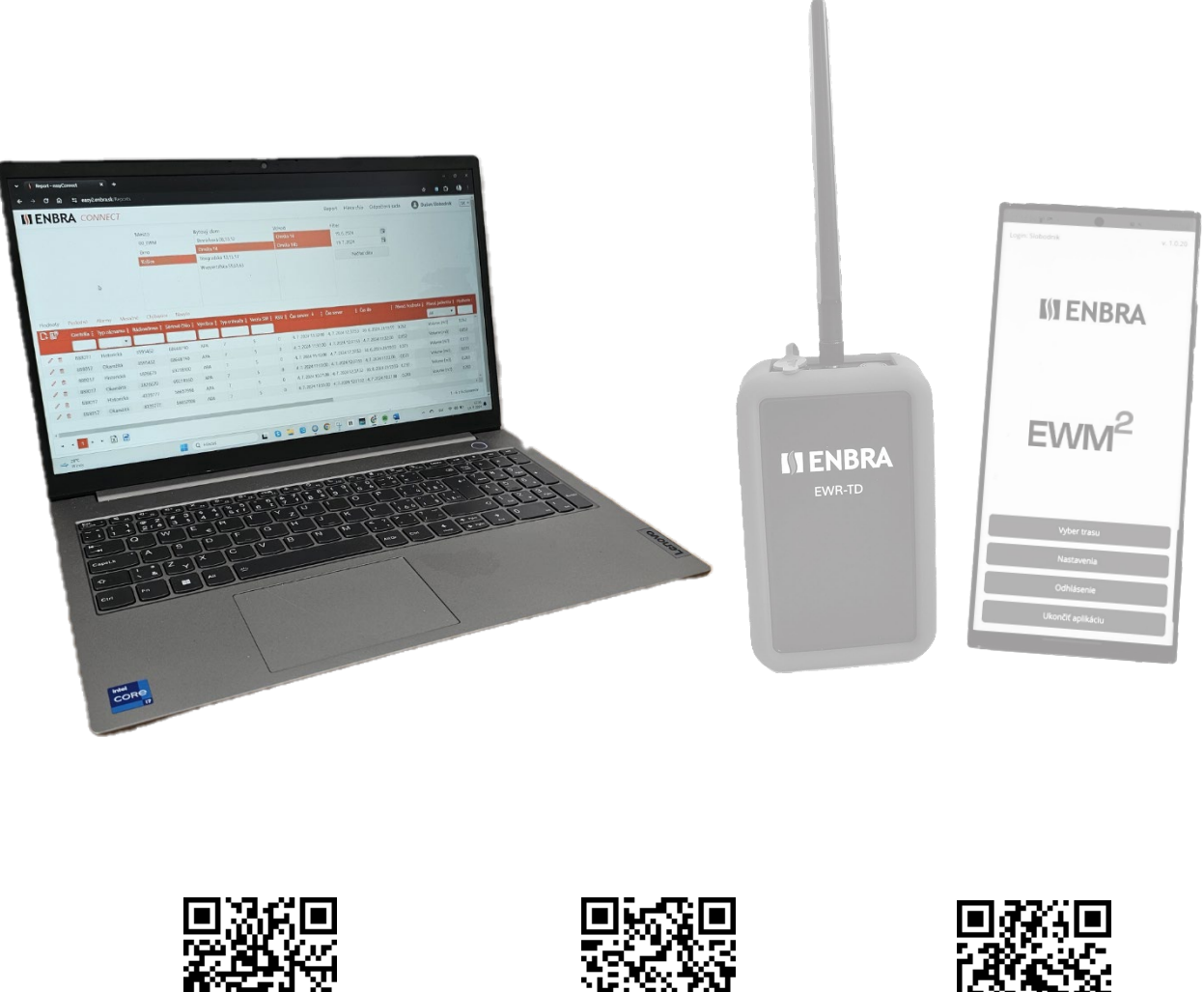

https://easy2.enbra.cz /EWM/ManActivate

Aktivácia a spustenie

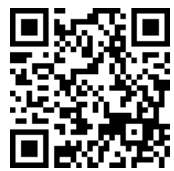

https://easy2.enbra.cz /EWM/ManApp

> **APP ENBRA** EWM<sup>2</sup>

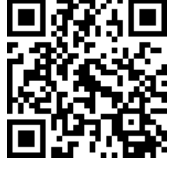

https://easy2.enbra.cz /EWM/ManEC2

**ENBRA CONNECT** EWM<sup>2</sup>

# Obsah

| 1.   | Všeobecné pravidlá pre prácu v systéme                                      | 3  |
|------|-----------------------------------------------------------------------------|----|
| 1.1. | Frekvencia spracovávania dát na ENBRA CONNECT odoslaných z EWM <sup>2</sup> | 4  |
| 2.   | Report                                                                      | 4  |
| 2.2. | Záložka "Hodnoty", "Posledné", "Navyše"                                     | 5  |
| 2.3. | Záložka "Mesačné"                                                           | 5  |
| 2.4. | Hierarchia                                                                  | 6  |
| 2.5. | Pridanie odpočtu manuálne                                                   | 9  |
| 2.6. | Editácia záznamu                                                            | 9  |
| 2.7. | Vymazanie záznamu                                                           | 9  |
| 3.   | Vytvorenie trasy                                                            | 10 |
| 4.   | Vytvorenie účtu Odpočtár k účtu Správca-odpočtár                            | 10 |
| 5.   | Modemy a práca s nimi                                                       | 11 |
| 6.   | Licencie                                                                    | 11 |
| 7.   | Technická podpora a vzdialená pomoc                                         | 12 |
| 8.   | Vzdialená pomoc prostredníctvom SW AnyDesk                                  | 12 |

# 1. Všeobecné pravidlá pre prácu v systéme

Web aplikácia je rozdelená do dvoch častí.

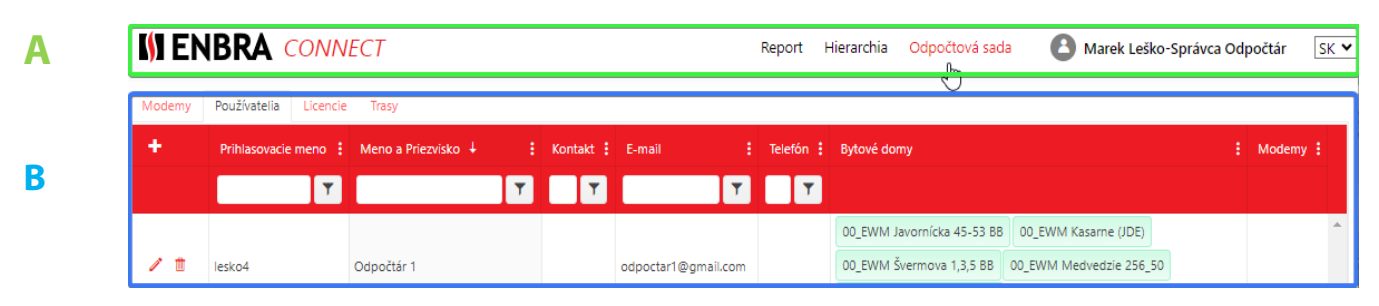

# **A** - Horná lišta

V pravej časti je zobrazené meno aktuálne prihláseného používateľa. Tento text slúži aj ako tlačidlo pre odhlásenie. Po stlačení tlačidla sa zobrazí úvodná prihlasovacia obrazovka.

Rovnako sa tu nachádza aj výberové pole jazyka v ktorom sa má aplikácia zobrazovať.

#### B - Plocha pre zobrazenie jednotlivých obrazoviek

- † Usporiadať vzostupne
- ↓ Usporiadať zostupne

*Ikona* v pravej časti stĺpcov obsahuje menu nastavenia stĺpca. Umožňuje usporiadanie záznamov od najmenšieho po najväčší (resp. od A po Z) a opačne. Usporiadanie je možné vykonať aj kliknutím na hlavičku stĺpca (prvé kliknutie nastaví radenie vzostupne, druhé zostupne, tretie kliknutie usporiadanie zruší).

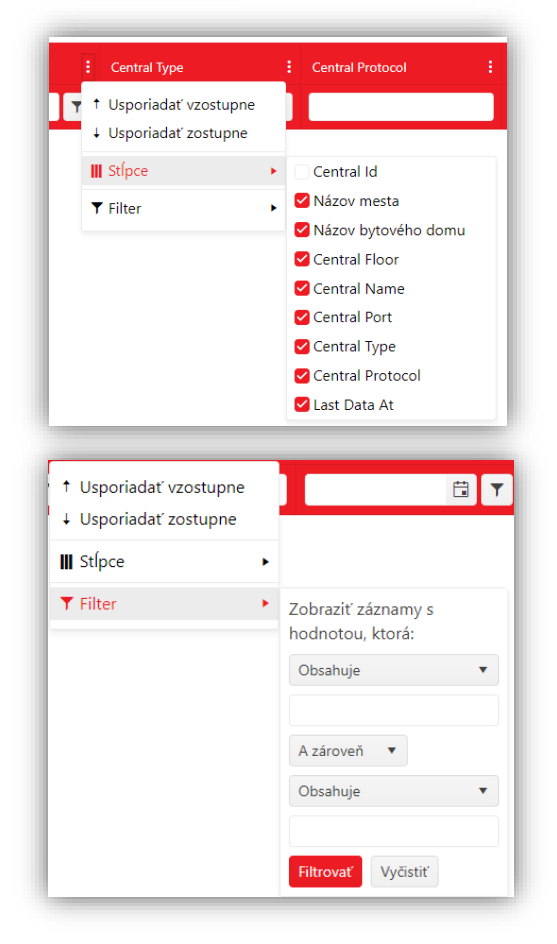

• *Zoznam stĺpcov*, ktoré je možné v rámci tabuľky zakliknutím zobraziť alebo skryť.

• *Filtrovanie* je možné na základe typu stĺpca a to pomocou rýchleho filtra v hlavičke stĺpca, alebo rozkliknutím menu v danom stĺpci. Po nastavení požadovaných kritérií je potrebné voľbu potvrdiť tlačidlom "Filtrovať".

 Pre návrat do pôvodného výberu bez filtrácie slúži tlačidlo
 "Vyčistiť"

• Nastavenie filtra na stĺpci je indikované podfarbením ikony v danom stĺpci a zobrazením tlačidla "Vyčistiť".

| Central Port | E    | Central Type | :            |
|--------------|------|--------------|--------------|
| Filtrov      | /aný | N            | lefiltrovaný |

• *Presun* na ďalšiu stranu záznamov. Nachádza sa v spodnej časti tabuľky záznamov.

| • | ٩ | 1 | ۲ | ► | 21 | • | záznamov na stranu | X | 1 - 8 z 8 záznamov |
|---|---|---|---|---|----|---|--------------------|---|--------------------|
|   |   |   |   |   |    |   |                    |   |                    |

Pomocou navigačných tlačidiel je možné sa v tabuľke presunúť (ikony popísané zľava doprava) na prvú stránku, na predošlú stránku, na nasledujúcu stránku, na poslednú stránku. Aktuálne zobrazená stránka má podfarbené číslo červeným štvorcom. V prípade, že je zobrazená prvá resp. posledná strana tabuľky, na ikony nie je možné kliknúť. Množstvo a aktuálne poradie záznamov sa zobrazuje v pravej spodnej časti tabuľky.

- Zobrazené údaje z meračov je možné exportovať vo formáte .XLSX (Tabuľkový editor). Zelená ikona vyexportuje iba stĺpce, ktoré sa zobrazujú v tabuľke
- Modrá ikona vyexportuje všetky stĺpce, bez ohľadu na to, či sa zobrazujú v tabuľke, alebo sú skryté
- Pridať Ikona sa nachádza v ľavom hornom rohu tabuľky a slúži na pridanie nového záznamu.
   Ikona je prístupná/zobrazená v prípade, že tabuľka podporuje pridanie nových záznamov a užívateľ má na takúto operáciu práva.
- 🥜 Upraviť Editácia záznamu otvorí okno pre zmenu údajov záznamu
- Odstrániť Vymazanie záznamu. Je možné len v prípade, že záznam nie je používaný s inými súčasťami systému
- **)** Detail rozbalenie detailu záznamu
- 🛛 🌃 🛛 Info zobrazenie informácií o zázname
- 🔹 🦳 👩 Nenavolená / navolená hodnota.

#### 1.1. Frekvencia spracovávania dát na ENBRA CONNECT odoslaných z EWM<sup>2</sup>

Dáta odoslané z EWM<sup>2</sup> a prijaté ENBRA CONNECT sa spracujú a zobrazia do jednej hodiny od ich prijatia na ENBRA CONNECT.

V prípade odpočtu s trasou, dôjde k párovaniu hierarchie s prijatými údajmi najneskôr do 6-tich hodín od prijatia dát na ENBRA CONNECT.

# 2. Report

Základná prehľadová obrazovka s údajmi z meračov. Horná časť obrazovky obsahuje základný filter podľa hierarchie a dolná časť obsahuje tabuľky dát.

Pre zobrazenie údajov je potrebné zadať základný filter a to výberom štruktúry Mesto-Bytový dom-Vchod a Filter (dátumové ohraničenia). Minimálna požiadavka pre filter je výber mesta, bez toho výber dát nebude uskutočnený. Prvotné nastavenie dátumového ohraničenia je posledný mesiac.

Po označení požadovanej štruktúry a stlačení tlačidla "**Načítať dáta**" sa zobrazia dáta meračov zodpovedajúcich štruktúre. V prípade potreby zastavenia načítavania dát z databázy je možné použiť tlačidlo "Zrušiť".

| 🚺 ENBRA                                  | CONNEC        | T                | Repor           | t Hierar  | chia Odpoč    | tová sada | 8          | Dušan Sloboo      | lník SK 🔪    |
|------------------------------------------|---------------|------------------|-----------------|-----------|---------------|-----------|------------|-------------------|--------------|
| Mesto                                    | Byto          | ový dom          |                 | Vchoo     | 1             | Filt      | er         |                   |              |
| 00_EWM                                   | Bra           | nisková 08,10,12 |                 | Oms       | ka 14         |           | 19. 6. 202 | 4                 | **           |
| Brno                                     | Om            | nska 14          |                 | Oms       |               |           | 19. 7. 202 | 4                 | ***          |
| Košice                                   | Tito          | ogradská 13,15,1 | 7               |           |               |           | Ν          | lačítať dáta      |              |
|                                          | Wu            | ppertálska 59,61 | ,63             |           |               |           |            | iacitat uata      |              |
|                                          |               |                  |                 |           |               |           |            |                   |              |
|                                          |               |                  |                 |           |               |           |            |                   |              |
|                                          |               |                  |                 |           |               |           |            |                   |              |
|                                          |               |                  |                 |           |               |           |            |                   |              |
| Hodnoty Posledné                         | Alarmy Mes    | ačné Chýbajú     | ice Navyše      |           |               |           |            |                   |              |
| Centrála :                               | Typ záznamu 🚦 | Rádioadresa :    | Sériové číslo : | Výrobca : | Typ snímača 🚦 | Verzia SW | RSSI :     | Čas senzor 🕴      | čas serv     |
|                                          | •             |                  |                 |           |               |           |            |                   |              |
| 1 1888017                                | Historická    | 3595452          | 68668790        | APA       | 7             | 5         | 0          | 4. 7. 2024 11:32: | 00 4.7.202   |
| 1 10 10 10 10 10 10 10 10 10 10 10 10 10 | Okamžitá      | 3595452          | 68668790        | APA       | 7             | 5         | 0          | 4. 7. 2024 11:32: | 4. 7. 202    |
| 1 1 1 1 1 1 1 1 1 1 1 1 1 1 1 1 1 1 1    | Historická    | 3826679          | 69218160        | APA       | 7             | 5         | 0          | 4. 7. 2024 11:13: | 00 4.7.202   |
| 1 1 1 1 1 1 1 1 1 1 1 1 1 1 1 1 1 1 1 1  | Okamžitá      | 3826679          | 69218160        | APA       | 7             | 5         | 0          | 4. 7. 2024 11:13: | 00 4. 7. 202 |

Následne filtrovať dáta je možné v stĺpcoch, ktoré majú v hlavičke zobrazené **filtračné pole**. Zadanú hodnotu je potrebné potvrdiť stlačením "Enter" na klávesnici. Zoradenie dát je možné podľa všetkých stĺpcov. Dáta sú rozdelené podľa typu do samostatných tabuliek, ktoré sú prístupné ako **záložky** v hornej časti tabuľky.

Aktuálne zobrazená tabuľka je čiernym textom.

| Hodnoty        | Posledné   | Alarmy Mes    | ačné Chýbajú  | ice Navyše      |           |             |
|----------------|------------|---------------|---------------|-----------------|-----------|-------------|
| [; ₽           | Centrála 🚦 | Typ záznamu 🚦 | Rádioadresa 🚦 | Sériové číslo : | Výrobca 🚦 | Typ snímača |
|                |            | •             |               |                 |           |             |
| 1              | 888017     | Historická    | 3595452       | 68668790        | APA       | 7           |
| » <del>m</del> | 000017     | 0             | 2505452       | 0000700         | A.D.A     | 7           |

Tabuľkové zaradenie dát:

- Hodnoty dáta úspešne priradené k meračom v hierarchií
- Posledné posledné načítané dáta priradené k meračom
- Alarmy poruchové stavy hlásené meračmi
- Mesačné historické dáta
- Chýbajúce chýbajúce dáta voči hierarchii k meračom za zvolené obdobie
- Navyše dáta prijaté, ale nenachádzajúce sa v hierarchií

#### 2.2. Záložka "Hodnoty", "Posledné", "Navyše"

Okrem hodnôt v stĺpci "Pôvodná hodnota" + "Pôvodná jednotka", ktoré zobrazujú hodnotu v stave v ktorom bola do ENBRA CONNECT prijatá sa v tabuľkách nachádzajú aj stĺpce "Hodnota" + "Norm. jednotka". Tieto stĺpce zobrazujú prepočítané pôvodné hodnoty na jednotnú normovanú jednotku podľa konverznej tabuľky.

Tento prepočet slúži pre možnosť jednoduchšieho porovnania hodnôt medzi sebou.

#### 2.3. Záložka "Mesačné"

Na lište je možné zobraziť historické hodnoty meračov z vybraných objektov. Zobrazia sa hodnoty meračov ku koncu mesiacov v dátumovom rozpätí určenom filtrom s dátumovým ohraničením. Objekty musia mať zadanú svoju hierarchiu meračov, aby sa údaje priradili k príslušným bytovým jednotkám.

### 2.4. Hierarchia

| + Pridať mesto + Pridať bytový dom + Pridať vchod |                                   | Ī |
|---------------------------------------------------|-----------------------------------|---|
|                                                   | Import snímačov<br>Stiahnuť súbor |   |
| ✓ Iba moje bytové domy ④                          | Načítanie zo súboru               | I |
| OO_EWM     Jarek                                  | Vyberte súbory                    | l |
| ▶ Jozkoland                                       | Ulož zmeny                        | I |
| ▶ Kraków                                          |                                   | I |
| <ul> <li>Kraków</li> </ul>                        |                                   |   |

Obrazovka s hierarchiou Mesto – Bytový dom – Centrála - Vchod – Byt – Merač.

Jednotlivé časti hierarchie je možné pridávať tlačidlami nad zoznamom tejto hierarchie. Stiahnutie hierarchie pre jej editáciu je možné kliknutím pravým tlačidlom myši na požadovanom meste/ bytovom dome/ vchode a výberom "Stiahnuť hierarchiu", "Editovať",

Prepínacie tlačidlo "Iba moje bytové domy" zobrazí zoznam všetkých registrovaných miest, alebo len miest v ktorých má používateľ evidované bytové domy.

| ridať záznam        |   |
|---------------------|---|
| právca              |   |
| Nezaradené          | • |
| lázov bytového domu |   |
|                     |   |
|                     |   |
| Odoslať Zrušiť      |   |

*Pridať mesto* – Mestá môže pridávať len administrátor systému. V prípade, že sa v zozname nenachádza požadované mesto, je potrebné kontaktovať Technickú podporu.

*Pridať bytový dom* – Bytový dom je automaticky priradený k aktuálne navolenému mestu. V dialógovom okne je potrebné zadať názov bytového domu

Editovať bytový dom – V dialógovom okne je možné zmeniť názov bytového domu

| Pridať záznam  |  |
|----------------|--|
| Adresa vchodu  |  |
| Odoslať Zrušiť |  |

*Pridať vchod* - Tlačidlo pre pridanie nového vchodu. Vchod je automaticky priradený k aktuálne navolenému bytovému domu

*Editovať vchod* – Tlačidlo pre editáciu vchodu. V dialógovom okne je možné zmeniť názov vchodu

Kliknutím na konkrétne mesto sa zobrazí v pravej časti oblasť pre stiahnutie a načítanie hierarchie zo súboru.

Po stlačení tlačidla "Stiahnuť súbor" sa zobrazí okno systémového prieskumníka, kde je potrebné vybrať cestu, kde sa súbor má uložiť. Do exportu sa dostanú len merače bytového domu, ktorý má používateľ pridelené.

| Import snímačov     |  |
|---------------------|--|
|                     |  |
| Stiahnuť súbor      |  |
|                     |  |
| Načítanie zo súboru |  |
| Vyberte súbory      |  |
|                     |  |
| Ulož zmeny          |  |
| 0.022               |  |

Súbor pre import obsahuje nasledovné stĺpce:

Manager – výberové pole správcovskej spoločnosti House – textové pole názvu bytového domu (v prípade že bol dom vytvorený vopred cez ľavú časť hierarchie, je nutné dodržať presne ten istý názov) Entrance - textové pole názvu vchodu Floor - textové pole čísla poschodia Apartment - textové pole čísla bytu Owner - textové pole s názvom vlastníka

DeviceID/EUI/Radioaddress - číselné pole rádioadresy, alebo EUI z CRA DeviceType - výberové pole typu zariadenia Medium – výberové pole druhu meraného média \*External Apartment ID – ID bytu pre tretie strany \*External Device ID – ID zariadenia pre tretie strany \*External Device ID 2 - sériové číslo \*Personal AES Key - textové pole šifrovacieho kľúča zariadenia \*Comment - textové pole popisu \*Send mode – výberové pole typu odosielania (C, T1..) \*Active until – dátum do kedy je merač platný v tvare YYYY-MM-DD, alebo DD-MM-YYYY, pomlčka môže byť nahradená bodkou. V prípade nekorektného tvaru je dátum odignorovaný

(\* - nie je povinné vyplniť)

Hierarchiu je možné vkladať len pre bytové domy, ktoré ešte nemajú zadefinované vchody. Ak sa na bytovom dome nachádza vchod, je potrebné ho pred importom vymazať.

Importovať je možné viacero bytových domov naraz.

Bytový dom môže, ale nemusí byť vytvorený pred samotným importom.

Duplicity sa kontrolujú:

- medzi záznamami samotného súboru
- pri manuálnom pridávaní čísla merača (cez "+" na konkrétnom byte)

Výber (označenie) bytového domu zobrazí názov centrály, cez ktorú sa dáta párujú na snímače. Centrály pre odpočtové sady majú v názve prefix "EWM".

| 8                           | Názov                  | Primárna   | Aktívny : | Očakávaný príjem         |
|-----------------------------|------------------------|------------|-----------|--------------------------|
|                             | 10228_ Brno Souhrady 6 | 0          | 0         | jan-dec: Pondelok-Nedela |
| L                           | 10229_Brno Souhrady 6  | 0          | 0         | jan-dec: Pondelok-Nedeľa |
| L                           | 10230_ Brno Souhrady 6 | •          | 0         | jan-dec: Pondelok-Nedeľa |
| •                           | 10231_ Brno Souhrady 6 | 0          | •         | jan-dec: Pondelok-Nedeľa |
| L                           | BA Geologická 30-36_1  | 0          | 0         | jan-dec: Pondelok-Nedeľa |
| ۱.                          | BA Geologická 30-36_2  | 0          | 0         | jan-dec: Pondelok-Nedeľa |
|                             | BA Geologická 30-36_3  | 0          | 0         | jan-dec: Pondelok-Nedeľa |
| 1                           | BA Geologická 30-36_4  | 0          | 0         | jan-dec: Pondelok-Nedeľa |
| - <table-cell></table-cell> | Názov                  | Primárna E | Aktívny : | Očakávaný príjem         |
| L II                        | BA Geologická 38-40_1  | 8          | 0         | jan-dec: Pondelok-Nedeľa |
|                             | BA Geologická 38-40_2  | 8          | 0         | jan-dec: Pondelok-Nedeľa |
|                             |                        |            |           |                          |
| + <table-cell></table-cell> | Názov zariadenia       | : Aktívn   | iy 🚦 Očal | kávaný príjem            |

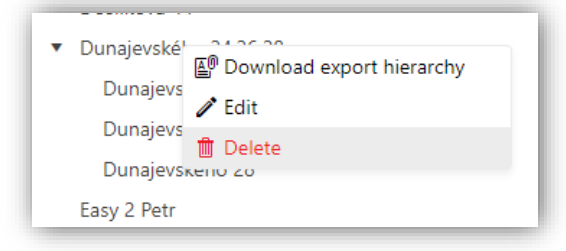

**Mazanie** je možné uskutočniť jednotlivo po snímačoch/bytoch/vchodoch/bytových domoch. V prípade, že bude vymazaný <u>bytový dom</u> na ktorom už sú naviazané odpočty, ktoré prišli z EWM<sup>2</sup>, budú tieto dáta vymazané a po opätovnom vytvorení nového bytového domu s hierarchiou s rovnakými snímačmi, sa už na túto hierarchiu nenapárujú.

Výber (označenie) vchodu zobrazí tabuľku so zoznamom bytov.

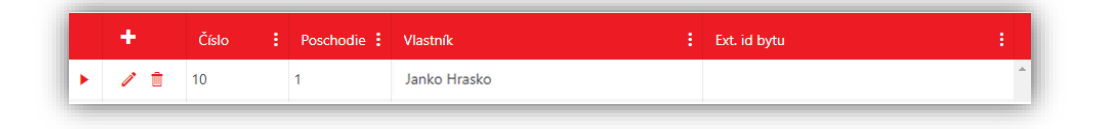

Tlačidlom "+" je možné vyvolať dialógové okno pre pridanie nového bytu. Kde je potrebné zadať

- *Vlastník* textové pole
- *Poschodie* textové pole
- *Číslo bytu –* textové pole
- *Ext. id bytu* textové pole

| Pridať záznam |  |        |   |
|---------------|--|--------|---|
| Vlastník*     |  |        |   |
| Poschodie*    |  |        |   |
| Číslo bytu*   |  |        | * |
| Ext. id bytu  |  |        |   |
| Storno        |  | Uložiť |   |

Dialógové okno editácie obsahuje rovnaké polia ako okno pre pridanie bytu.

Byt je možné vymazať len v prípade, že k nemu nie sú priradené žiadne merače.

Po kliknutí na ikonu trojuholníka na začiatku riadka záznamu sa zobrazí detail bytu s tabuľkou meračov, ktoré danému bytu patria. Nový merač je možné pridať tlačidlom "+" v hornej časti tabuľky.

V dialógovom okne pre pridanie nového merača je možné zadať (povinné polia sú označené \*):

- Typ zariadenia \* výberové pole základného zaradenia merača
- MBus snímač výberové pole typu zariadenia podľa výrobcu, W Bus a softvérovej verzie
- Hexadecimálny tvar rádioadresy Prepínacie tlačidlo označujúce, či sa rádiová adresa zariadenia zadáva v hexadecimálnom tvare (ON). Povolenie zadávať sa odvíja od nastavenia vybratého typu zariadenia v obrazovke "Zariadenia"
- *Rádioadresa* \*– číslo rádioadresy
- Typ média výberové pole so zoznamom médií
- Aktívny do Umožňuje označiť do akého dátumu sa merač v objekte nachádzal
- Šifrovací kľúč Pole pre zadanie individuálneho AES kľúča pre merač, ak je to vyžadované
- Poznámka textová poznámka k meraču
- Externé ID snímača ID merača pre tretie strany
- Externé sériové číslo sériové číslo merača pre tretie strany
- *Mód vysielania* spôsob vysielania zariadenia wM-Bus.

Dialógové okno editácie obsahuje rovnaké polia ako okno pre pridanie zariadenia.

Vymazať zariadenie je možné tlačidlom s ikonou koša v riadku zariadenia.

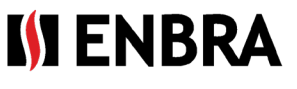

#### 2.5. Pridanie odpočtu manuálne

V záložke "Hodnoty" je možné pridať nový záznam, ktorý je automaticky označený ako manuálne pridaný. V tabuľke je podfarbený oranžovou farbou a v prvom stĺpci obsahuje naviac ikonu slúžiacu ako rýchly náhľad, kedy a kým bol záznam pridaný. V dialógovom okne je možné zadať (povinné polia sú označené \*):

- Názov bytového domu výberové pole so zoznamom bytových domov.
- Adresa vchodu výberové pole so zoznamom vchodov vybraného bytového domu
- Byt výberové pole so zoznamom bytov vybraného vchodu
- Názov zariadenia výberové pole so zoznamom meračov prislúchajúcich vybranému bytu
- Typ záznamu výberové pole okamžitá/historická
- Čas do kalendárové pole pre výber dátumu a času ku ktorému sa zadávaná hodnota vzťahuje
- Hodnota stav merača
- Jednotka typ meranej veličiny (merná jednotka)

Dáta je možné vložiť aj hromadne pomocou ikony ktorá otvorí dialógové okno pre stiahnutie šablóny a výber súboru z ktorého sa majú dáta načítať.

Po stlačení tlačidla "Stiahnuť súbor" sa zobrazí okno systémového prieskumníka, kde je potrebné vybrať cestu, kde sa súbor má uložiť.

Po stlačení tlačidla "Vyberte súbory" sa zobrazí okno systémového prieskumníka, kde je potrebné vybrať cestu, kde sa súbor pre načítanie nachádza. Po výbere súboru sa jeho názov zobrazí v dialógovom okne načítavania.

#### 2.6. Editácia záznamu

Editovať záznam je možné po stlačení ikony ceruzky v prvom stĺpci požadovaného záznamu. Dialógové okno, ktoré sa zobrazí obsahuje (povinné polia sú označené \*):

| Editovať      |                  | ×      |
|---------------|------------------|--------|
| Čas senzor*   | 21. 6. 2024 9:03 | ä      |
| Hodnota*      | 0,05             | *<br>* |
| Zrušiť Uložiť |                  |        |

- Č*as senzor* kalendárové pole pre výber dátumu a času ku ktorému sa zadávaná hodnota vzťahuje
- Hodnota numerické desatinné pole

Po potvrdení editácie sa záznam automaticky označí ako manuálne editovaný. V tabuľke je podfarbený oranžovou farbou a v prvom stĺpci obsahuje naviac ikonu info, kedy a kým bol záznam editovaný.

#### 2.7. Vymazanie záznamu

Záznam je možné vymazať zo zobrazovania v prehľade dát. Databázovo sa záznam označí ako vymazaný. V tabuľke bude záznam označený červeným podfarbením a bude v prvom stĺpci obsahovať ikonu info, kedy a kým bol záznam zmazaný.

| Stiahnuť/Pridať zo súboru |          | , , , , , , , , , , , , , , , , , , , |
|---------------------------|----------|---------------------------------------|
| Názov bytového domu       |          | •                                     |
| Adresa vchodu             |          | Ŧ                                     |
| Byt                       |          | Ŧ                                     |
| Názov zariadenia*         |          | Ŧ                                     |
| Typ záznamu*              | Okamžitá | •                                     |
| Čas do <b>*</b>           |          | ä                                     |
| Hodnota*                  |          | \$                                    |
| Jednotka*                 |          | Ψ.                                    |
| Zrušiť Uložiť             |          |                                       |

| Stiahnuť/Pridať zo súboru 🗙 | Stiahnuť/Pridať zo súboru 🗙 |
|-----------------------------|-----------------------------|
| Stiahnutie súboru           | Stiahnutie súboru           |
| Stiahnuť súbor              | Stiahnuť súbor              |
| Načítanie zo súboru         | Načítanie zo súboru         |
| Vyberte súbory              | Vyberte súbory              |
| Zrušiť Uložiť               | Sensor.xlsx ×               |
|                             | Zrušiť Uložiť               |

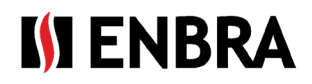

# 3. Vytvorenie trasy

V menu "Odpočtová sada", záložka "Trasy".

Trasy slúžia pre odčítavanie konkrétnych meračov registrovaných na bytovom dome.

Záznamy je možné radiť a filtrovať podľa všetkých stĺpcov.

| - |   | Názov  | ; | Používatel | : | Stav   | : | Vytvorené na webe EC2 | Bytové domy              | Skupiny typov snímačov | 1 |
|---|---|--------|---|------------|---|--------|---|-----------------------|--------------------------|------------------------|---|
|   |   |        | T |            | ۲ | •      | T | All 🔹                 |                          |                        |   |
| 1 | 6 | jedina |   | 111        |   | Hotová |   | ٥                     | ul. Jabłonna 19_ENBRA PL | QUNDIS (LSE QDS 8)     | * |

#### Pridanie novej trasy a editácia existujúcej:

Pre pridanie nového záznamu slúži ikona "+" v ľavom hornom rohu tabuľky. Pre editáciu slúži ikona v riadku záznamu.

V dialógovom okne je možné zadať (povinné polia sú označené \*):

- *Názov* textové pole s jedinečným názvom trasy
- Používateľ výberové pole s menom zvoleného Odpočtára
- *Bytové domy* zoznam bytových domov patriace pod trasu
- Skupiny typov snímačov Typy meračov, ktoré budú na trase odčítavané. Typy mimo tento zoznam budú v rámci odpočtu ignorované
- *Stav* výberové pole so stavom trasy.
  - Nová je možné ju upravovať a neprenáša sa zatiaľ do Odpočtárovej aplikácie EWM<sup>2</sup>. Stav je možné zmeniť len na "Hotová", alebo "Vymazaná"
  - Hotová nie je možné ju editovať a pri synchronizácii sa odosiela do aplikácie EWM<sup>2</sup>. Stav je možné zmeniť len na "Vymazaná"
  - Vymazaná nie je možné ju editovať a pri synchronizácii sa z aplikácie EWM<sup>2</sup> vymaže. Stav už nie je možné meniť

Pri vytváraní trasy sa kontroluje, či sa v skupine bytových domov nenachádzajú rovnaké rádio adresy zariadení. V prípade, že áno, trasa nebude vytvorená a je potrebné upraviť výber bytových domov tak, aby bola dodržaná jedinečnosť rádiových adries.

Synchronizácia trás je popísaná v príručke pre mobilnú aplikáciu EWM<sup>2</sup>.

Pre vytvorenie kópie trasy slúži ikona () v riadku záznamu, ktorý má byť kopírovaný. Po stlačení sa zobrazí dialógové okno s predvyplnenými poľami podľa pôvodnej trasy. Názov bude tvorený s pôvodného názvu s prídavkom "Nová". Po zmene dát je tieto potrebné potvrdiť tlačidlom "Uložiť". Vytvorená trasa bude mať stav "Nová".

# 4. Vytvorenie účtu Odpočtár k účtu Správca-odpočtár

Účet s rolou Správca – odpočtár má prístup na všetky funkcie ENBRA CONNECT pre EWM<sup>2</sup>

Správca-odpočtár v prípade, že k tomu má licenčné oprávnenie, má možnosť vytvárať k svojmu účtu podúčty s rolou "Odpočtár". Tento podúčet nemá oprávnenie pre prácu s ENBRA CONNECT a v APP EWM<sup>2</sup> nemá sprístupnenú možnosť odosielania odpočtov na zvolený mail v nastaveniach APP EWM<sup>2</sup>.

| Pridať záznam           |        | × |
|-------------------------|--------|---|
| Názov*                  |        |   |
| Používateľ*             |        | • |
| Bytové domy*            |        |   |
| Skupiny typov snímačov* |        |   |
| Stav*                   |        | • |
| Storno                  | Uložiť |   |

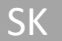

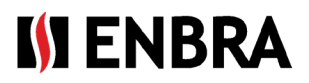

Vytvorenie účtu pre jednotlivých odpočtárov je možné v menu "Odpočtová sada", záložka "Používatelia".

| Modem | iy | Používatelia Licencie | Skupiny snímačov Tra | вѕу |         |   |        |         |   |             |     |        |
|-------|----|-----------------------|----------------------|-----|---------|---|--------|---------|---|-------------|-----|--------|
| +     |    | Prihlasovacie meno    | Meno a Priezvisko    |     | Kontakt |   | E-mail | Telefón |   | Bytové domy | : M | lodemy |
|       |    | T                     |                      | T   |         | T | T      |         | T |             |     |        |
| / 1   | r  | host                  | host                 |     |         |   |        |         |   |             |     |        |
| / 1   |    | tretiastrana          | tretia strana        |     |         |   |        |         |   |             |     |        |

Záznamy je možné radiť a filtrovať podľa všetkých stĺpcov.

#### Pridanie nového účtu a editácia existujúceho:

Pre pridanie nového záznamu slúži ikona "+" v ľavom hornom rohu tabuľky.

| Pridať záznam       |  |        | × |
|---------------------|--|--------|---|
| Prihlasovacie meno* |  |        |   |
| Meno a Priezvisko*  |  |        |   |
| Kontakt             |  |        |   |
| E-mail*             |  |        |   |
| Telefón             |  |        |   |
| Bytové domy         |  |        |   |
| Modemy              |  |        |   |
| Storno              |  | Uložiť |   |

V dialógovom okne je možné zadať (*povinné polia sú označené* \*): *Prihlasovacie meno* – login používateľa, ktorým sa bude prihlasovať(nie je možné neskôr editovať) *Meno a Priezvisko Kontakt E-mail* – mail na ktorý bude odoslaná autentifikácia *Telefón Bytové domy* – zoznam bytových domov priradených na odpočet *Modemy* – modemy, ktorými môže používateľ vykonávať odpočty

## 5. Modemy a práca s nimi

V menu "Odpočtová sada", záložka "Modemy" je uvedený zoznam modemov EWR-TD priradených k účtu zákazníka. Ku každému modemu je uvedené sériové číslo, identifikátor modemu (MAC adresa) a informácia o tom, ktorému Odpočtárovi je modem práve priradený.

# 6. Licencie

Záložka slúži na prehľad a sledovanie stavu pridelenej licencie

| + | Licenčný kód        | Max. počet účtov 🚦 | Trvanie licencie [mesiac] | Max. počet MZ 🚦 | Max. jedinečných SN v ceste | Odčítaných v ceste | Max. jedinečných SN mimo cesty : | Odčítaných mimo cesty : |
|---|---------------------|--------------------|---------------------------|-----------------|-----------------------------|--------------------|----------------------------------|-------------------------|
|   | Ţ                   | T                  | T                         | T               | Ţ                           |                    | T                                | 1                       |
| / | 1234-5678-9012-3456 | 4                  | 18                        | 3               | 2                           | 0                  | 7                                | 6                       |

- Licenčný kód kód, ktorým si používateľ licenciu registruje
- Max. počet účtov koľko odpočtárov je možné zaregistrovať cez kartu Používatelia
- Trvanie licencie [mesiac] dĺžka platnosti licencie od jej registrácie
- Max. počet MZ počet mobilných zariadení z ktorých je v jednom čase možné robiť odpočet
- Max. jedinečných SN v ceste počet jedinečných meračov, ktoré je možné odčítať na trase
- Max. jedinečných SN mimo cesty počet jedinečných meračov, ktoré je možné odčítať bez trasy

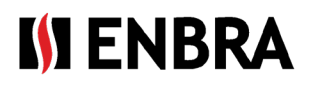

- Platná do dátum platnosti licencie. Pri registrácii licencie používateľom sa nastaví na základe trvania licencie
- Skupiny typov snímačov výber meračov, ktoré je možné s licenciou odčítavať. Nastavuje sa pri registrácii licencie používateľom
- Používateľ Názov účtu (= login)

# 7. Technická podpora a vzdialená pomoc

V prípade požiadavky na technickú podporu kontaktujte zástupcov spoločnosti ENBRA:

| Česká republika: | ENBRA a.s. Vintrovna 404, 664 41 Popůvky<br>Telefon: +420 533 03 99 03, E-mail: <u>enbra@enbra.cz</u>                         |
|------------------|----------------------------------------------------------------------------------------------------|
| Slovensko:       | ENBRA SLOVAKIA s.r.o. Jegorovova 5821/35B, 974 01 Banská Bystrica<br>Telefón: +421 905 306 060, E-mail: <u>enbra@enbra.sk</u> |
| Poľsko:          | ENBRA Polska Sp. z o.o. ul. Biskupińska 21, 30-732 Kraków<br>Telefon: 12 269 39 44, E-mail: <u>biuro@enbra.pl</u>             |

## 8. Vzdialená pomoc prostredníctvom SW AnyDesk.

V prípade požiadavky na vzdialenú pomoc, túto realizujeme prostredníctvom SW a APP AnyDesk. Prosím nainštalujte si potrebné aplikácie.

https://anydesk.com/en/downloads/windows

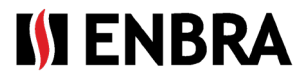

# INSTRUKCJE ENBRA CONNECT dla EWM<sup>2</sup>

Tylko dla konta z rolą "Administrator - Rozliczanie"

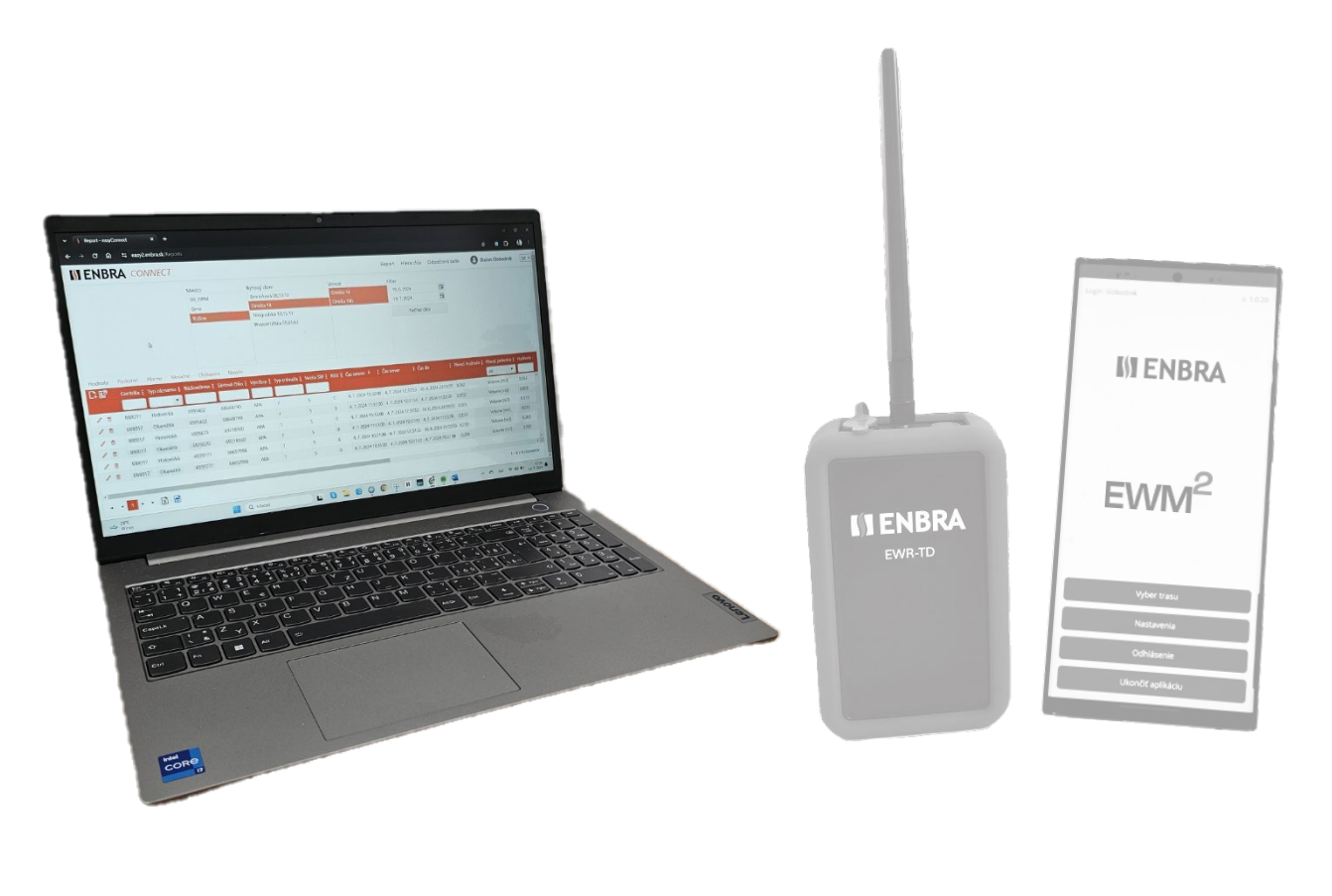

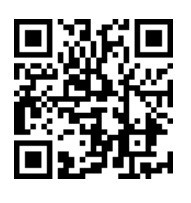

https://easy2.enbra.cz /EWM/ManActivate

Aktywacja i uruchomienie

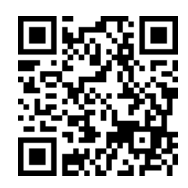

https://easy2.enbra.cz /EWM/ManApp

> APLIKACJA ENBRA EWM<sup>2</sup>

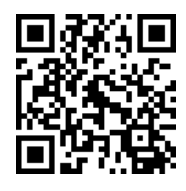

https://easy2.enbra.cz /EWM/ManEC2

ENBRA CONNECT EWM<sup>2</sup>

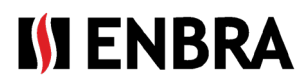

# Zawartość

| 1 | •    | Ogólne zasady pracy w systemie                                                 | 3  |
|---|------|--------------------------------------------------------------------------------|----|
|   | 1.1. | Częstotliwość przetwarzania danych ENBRA CONNECT wysyłanych z EWM <sup>2</sup> | 4  |
| 2 | •    | Raporty                                                                        | 4  |
|   | 2.2. | Zakładka "Wartości", "Ostatnie", "Dodatkowe"                                   | 5  |
|   | 2.3. | Zakładka Miesięczny                                                            | 5  |
|   | 2.4. | Hierarchia                                                                     | 6  |
|   | 2.5. | Ręczne dodawanie rekordu                                                       | 9  |
|   | 2.6. | Edytowanie rekordu                                                             | 9  |
|   | 2.7. | Usuwanie nagrania                                                              | 10 |
| 3 | •    | Tworzenie trasy                                                                | 10 |
| 4 | •    | Tworzenie konta rozliczeniowego dla konta menedżera rozliczania                | 11 |
| 5 | •    | Modemy i praca z nimi                                                          | 11 |
| 6 | •    | Licencja                                                                       | 12 |
| 7 | •    | Wsparcie techniczne i pomoc zdalna                                             | 12 |
| 8 | •    | Zdalna pomoc za pośrednictwem oprogramowania AnyDesk                           | 12 |
|   |      |                                                                                |    |

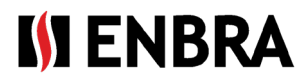

# 1. Ogólne zasady pracy w systemie

Aplikacja webowa podzielona jest na dwie części.

| Α | 🚺 EN   | IBRA CONNECT                   | Raport 🔻 Hierarchia | Centrala Urządzenie  | <ul> <li>Nazwa użytkownika ▼</li> </ul> | Zestaw rozliczeniowy | Ustawienia Diagnosttyka 🔻 | 👃 Jozef Pličik 🛛 PL 🗸 |
|---|--------|--------------------------------|---------------------|----------------------|-----------------------------------------|----------------------|---------------------------|-----------------------|
|   | Modemy | Użytkownicy Licencje Grupy czu | ujników Ścieżki     |                      |                                         |                      |                           |                       |
|   | +      | Numer seryjny modemu (SN)      |                     | Identyfikator modemu | Nazwa modemu                            | 1                    | Przypisany użytkownik     | :                     |
| B |        |                                | T                   | Ţ                    |                                         | Ţ                    |                           | T                     |
| - | / 1    | 0                              | 6                   | 58:B6: :98: :A2      | ESCentral 1_new                         |                      | Sobednik                  | A                     |

## A - Górny pasek

Po prawej stronie wyświetlana jest nazwa aktualnie zalogowanego użytkownika. Ten tekst służy również jako przycisk wylogowania. Po naciśnięciu przycisku pojawi się początkowy ekran logowania.

Znajduje się tam również pole do wyboru języka, w którym aplikacja ma być wyświetlana.

#### B - Obszar do wyświetlania poszczególnych ekranów

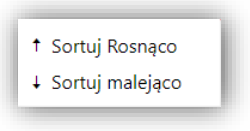

*Ikona* **i** po prawej stronie kolumn zawiera menu ustawień kolumn. Pozwala organizować rekordy od najmniejszych do największych (lub od A do Z) i odwrotnie. Możesz również rozmieścić, klikając nagłówek kolumny (pierwsze kliknięcie ustawia sortowanie w kolejności rosnącej, drugie kliknięcie w kolejności malejącej, a trzecie kliknięcie anuluje sortowanie).

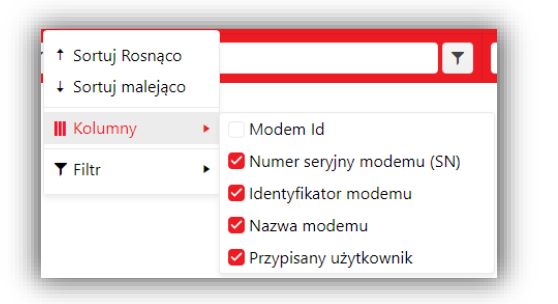

↑ Sortuj Rosnąco
↓ Sortuj malejąco
Ⅲ Kolumny
♥ Filtr
♥ Pokaż wiersze o wartościach które
są równe
©raz
są równe
Filtr
₩yczyść filtr

• *Lista kolumn,* które można wyświetlić lub ukryć, klikając tabelę.

• *Filtrowanie* jest możliwe za pomocą ikony w nagłówku kolumny lub poprzez kliknięcie w menu w kolumnie. Po ustawieniu wymaganych kryteriów musisz potwierdzić swój wybór przyciskiem "Filtruj".

Ustawienia filtra w kolumnie są
 oznaczone ikoną w tej kolumnie i wyświetlany jest przycisk
 "Wyczyść".

• *Przechodzenie* do następnej strony rekordów znajduje się u dołu tabeli rekordów.

Za pomocą przycisków nawigacyjnych możesz przesunąć tabelę (ikony opisane od lewej do prawej) na pierwszą stronę, na poprzednią stronę, na następną stronę, na ostatnią stronę. Aktualnie wyświetlana strona ma liczbę pokolorowaną czerwonym kwadratem. Jeśli wyświetlana jest pierwsza lub ostatnia strona tabeli, nie można kliknąć ikon. Liczba i bieżąca kolejność rekordów jest wyświetlana w prawej dolnej części tabeli.

- Wyświetlane dane z mierników można eksportować w określonym formacie. XLSX (edytor arkuszy kalkulacyjnych). Zielona ikona eksportuje tylko te kolumny, które pojawiają się w tabeli
- Niebieska ikona eksportuje wszystkie kolumny, niezależnie od tego, czy są one wyświetlane, czy ukryte w tabeli
- Dodaj rekord- Ikona znajduje się w lewym górnym rogu tabeli i służy do dodawania nowego rekordu. Ikona jest dostępna/wyświetlana, jeśli tabela obsługuje dodawanie nowych rekordów, a użytkownik ma do tego uprawnienia.
- *Edytuj* kliknij, aby otworzyć okno umożliwiające zmianę danych rekordu
- Usuń kliknij, aby usunąć nagranie. Jest to możliwe tylko wtedy, gdy nagranie nie jest używane z innymi komponentami systemu
- Szczegóły rozwiń szczegóły rekordu
- Info wyświetl informacje o rekordzie.
- Niezaznaczone / Wybrana wartość.

#### 1.1. Częstotliwość przetwarzania danych ENBRA CONNECT wysyłanych z EWM<sup>2</sup>

Dane wysłane z EWM<sup>2</sup> i odebrane przez ENBRA CONNECT zostaną przetworzone i wyświetlone w ciągu godziny od ich otrzymania w ENBRA CONNECT.

W przypadku wczytywania do trasy, hierarchia zostanie sparowana z odebranymi danymi nie później niż 6 godzin po otrzymaniu danych na ENBRA CONNECT.

# 2. Raporty

PL

Podstawowy ekran przeglądu z danymi licznika. Górna część ekranu to podstawowy filtr zgodnie z hierarchia, a dolna część to tabela z danymi.

Aby wyświetlić dane, należy określić filtr podstawowy, wybierając strukturę Miasto-Budynek mieszkalny-Wejście i Filtr (obramowanie daty). Minimalnym wymogiem filtrowania jest wybór miasta, bez którego wybór danych nie zostanie przeprowadzony. Początkowym ustawieniem obramowania daty jest ostatni miesiąc.

Po wybraniu żądanej konstrukcji i naciśnięciu przycisku "Załaduj dane" wyświetlane są dane metra odpowiadające konstrukcji. W przypadku konieczności zatrzymania wczytywania danych z bazy danych można użyć przycisku "Anuluj".

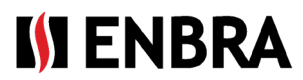

| I)I EN  | IBRA      | CONNECT            |               |               |                  |                |           |        |                     |                  | Rap                   | oort H   | lierarchia Ze   | staw rozliczeniowy   | B Joze    | f Poleno    |    |
|---------|-----------|--------------------|---------------|---------------|------------------|----------------|-----------|--------|---------------------|------------------|-----------------------|----------|-----------------|----------------------|-----------|-------------|----|
|         |           |                    |               | Miast         | 0                | Dom            |           |        | Numer               | Filtr            |                       |          |                 |                      |           |             |    |
|         |           |                    |               | 00_E          | MM               | Námestie kozr  | nonautov  |        | Omska 14            | 09               | .07.2024              |          |                 |                      |           |             |    |
|         |           |                    |               | Košie         | ie -             | Omska          |           |        | Omska 14b           | 09               | .08.2024              |          |                 |                      |           |             |    |
|         |           |                    |               |               |                  | Omska 14       |           |        |                     |                  | Załadui dane          |          |                 |                      |           |             |    |
|         |           |                    |               |               |                  | tr1 (444)      |           |        |                     |                  | ,                     |          |                 |                      |           |             |    |
|         |           |                    |               |               |                  |                |           |        |                     |                  |                       |          |                 |                      |           |             |    |
|         |           |                    |               |               |                  |                |           |        |                     |                  |                       |          |                 |                      |           |             |    |
|         |           |                    |               |               |                  |                |           |        |                     |                  |                       |          |                 |                      |           |             |    |
| Wartość | Ostatnia  | Alarm Miesięczna   | Brakująca N   | Vastępna      |                  |                |           |        |                     |                  |                       |          |                 |                      |           |             |    |
| C: 🔊    | Centralny | Identyfikator typu | Adres radiowy | Numer seryjny | Nazwa producenta | Typ czujnika 🚦 | Wersja SW | RSSI 🚦 | Czas pracy czujnika | Czas pracy serwe |                       | : War    | tość początkowa | Jednostka oryginalna | Wartość 🚦 | Jednostka n | ы  |
|         |           | •                  |               |               |                  |                |           |        |                     |                  |                       |          |                 | All 🔻                |           | All         |    |
| / 1     | 888017    | Bieżący            | 3595452       | 68668790      | APA              | 7              | 5         | 0      | 23.07.2024 11:36:00 | 23.07.2024 12:41 | 1:54 23.07.2024 11:36 | :00 0.05 | 52              | Wartość [m3]         | 0.052     | Wartość [m: | ŋ  |
| / ff    | 888017    | Bieżacy            | 3826679       | 69218160      | APA              | 7              | 5         | 0      | 23.07.2024 11:05:00 | 23.07.2024 12:30 | 0:11 23.07.2024 11:05 | :00 0.07 | 73              | Wartość [m3]         | 0.073     | Wartość (m: | 31 |

Następnie można filtrować dane w kolumnach, które mają **pole filtru wyświetlane w nagłówku**. Ustawioną wartość należy potwierdzić poprzez naciśnięcie "Enter" na klawiaturze. Dane można sortować według wszystkich kolumn. Dane są podzielone według typu na osobne tabele, które są dostępne jako **karty** w górnej części tabeli.

Aktualnie wyświetlana tabela jest z tekstem.

| War | tość       | Ostatnia A | larm Miesięczna    | Brakująca Na  | astępna       |                    |
|-----|------------|------------|--------------------|---------------|---------------|--------------------|
| D,  | <u>a</u> 0 | Centralny  | Identyfikator typu | Adres radiowy | Numer seryjny | Nazwa producenta 🚦 |
|     |            |            | •                  |               |               |                    |
| 1   | Û          | 122100480  | Bieżący            | 4831095       | 78538099      | APA                |
| 1   | Ū          | 122100480  | Bieżący            | 4830978       | 78537477      | APA                |

Tabelaryczna klasyfikacja danych:

- Wartości dane pomyślnie przypisane do mierników w hierarchii
- Ostatni ostatnie odjęte dane przypisane do liczników
- Alarmy stany usterek zgłaszane przez liczniki
- Miesięcznie dane historyczne
- Brak brakujące dane względem hierarchii mierników dla wybranego zakresu dat
- Ponadto dane są odbierane, ale nie znajdują się w hierarchii

#### 2.2. Zakładka "Wartości", "Ostatnie", "Dodatkowe"

Oprócz wartości w kolumnie "Wartość oryginalna" + "Jednostka oryginalna", które pokazują wartość w stanie, w jakim została odebrana do ENBRA CONNECT, w tabelach znajdują się również kolumny "Wartość" + "Jednostka standardowa". W tych kolumnach są wyświetlane ponownie obliczone wartości pierwotne na jednolitą jednostkę standardową zgodnie z tabelą konwersji.

Konwersja ta służy do ułatwienia porównywania wartości ze sobą.

#### 2.3. Zakładka Miesięczny

Na pasku możliwe jest wyświetlanie historycznych wartości liczników z wybranych obiektów. Wartości licznika na koniec miesiąca są wyświetlane w zakresie dat określonym przez filtr. Aby dane mogły zostać przyporządkowane do poszczególnych jednostek mieszkalnych, dla obiektów musi być określona hierarchia mierników.

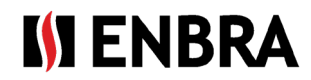

#### 2.4. Hierarchia

| Pobierz dane       ✓ Tylko moje budynki mieszkalne       O0_EWM       • 01_SERVIS | + Dodaj miasto + dodaj numer domu/ mieszkania + dodaj nowy wpis | Importuj odczyty            |
|-----------------------------------------------------------------------------------|-----------------------------------------------------------------|-----------------------------|
| ► 00_EWM                                                                          | ☑ Tylko moje budynki mieszkalne                                 | Pobierz dane<br>Załącz plik |
|                                                                                   | ► 00_EWM ▲                                                      | Wybierz                     |

Ekran z hierarchią Miasto – Budynek mieszkalny – Siedziba – Wejście – Mieszkanie – Licznik.

Poszczególne części hierarchii można dodawać, klikając przyciski nad listą hierarchii. Pobranie hierarchii w celu jej edycji można wykonać, klikając prawym przyciskiem myszy na żądane miasto/budynek mieszkalny/wejście i wybierając "Pobierz hierarchię eksportu", "Edytuj",

Przycisk opcji "Tylko moje budynki mieszkalne" wyświetla listę wszystkich zarejestrowanych miejsc lub tylko miast, w których użytkownik ma zarejestrowane budynki mieszkalne.

| dodaj nową zawartość |   |
|----------------------|---|
| Manager              |   |
| niezakwalifikowane   | • |
| nazwa ulicy/domu     |   |
|                      |   |
|                      |   |
| Dodaj Anuluj         |   |

*Dodaj miasto* — tylko administrator systemu może dodawać miasta. W przypadku, gdy żądanego miasta nie ma na liście, konieczne jest skontaktowanie się z pomocą techniczną.

*Dodaj budynek mieszkalny* – budynek jest automatycznie przypisywany do aktualnie wybranego miasta. W oknie dialogowym należy wpisać nazwę budynku mieszkalnego

*Edycja budynku mieszkalnego* – w oknie dialogowym możliwa jest zmiana nazwy budynku mieszkalnego

| dodaj nową zawartość |   |
|----------------------|---|
| Entrance name        |   |
|                      | _ |
| Dodaj Anuluj         |   |

*Dodaj wejście* - Przycisk, aby dodać nowe wejście. Wejście jest automatycznie przypisywane do aktualnie wybranego budynku mieszkalnego

*Edytuj dane wejściowe* — przycisk do edycji danych wejściowych. W oknie dialogowym można zmienić nazwę wejścia

| Klikając | na  | konkretne  | miasto,  | zostanie     | wyświetlony | obszar | ро | prawej | stronie | do |
|----------|-----|------------|----------|--------------|-------------|--------|----|--------|---------|----|
| pobrani  | aiz | aładowania | hierarch | nii z pliku. |             |        |    |        |         |    |

Po naciśnięciu przycisku "Pobierz plik" pojawi się okno Internet Explorer, w którym należy wybrać ścieżkę, w której plik ma zostać zapisany. Eksportowane będą tylko te liczniki budynków mieszkalnych, które zostały przypisane do użytkownika.

| Importuj odczyty |  |
|------------------|--|
| Pobierz dane     |  |
| Załącz plik      |  |
| Wybierz          |  |
| Zapisz zmiany    |  |
|                  |  |

Plik importu zawiera następujące kolumny:

Manager – pole wyboru firmy zarządzającej Dom – pole tekstowe nazwy budynku mieszkalnego (jeśli dom został utworzony wcześniej poprzez lewą część hierarchii, konieczne jest podążanie za dokładnie tą samą nazwą) Wejście - pole tekstowe nazwy wejścia Piętro - pole tekstowe numeru piętra Apartament - pole tekstowe numeru apartamentu

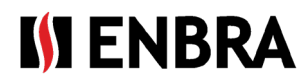

Właściciel - pole tekstowe z imieniem i nazwiskiem właściciela
DeviceID/EUI/Radioaddress - pole numeryczne adresu radiowego, lub EUI z CRA
DeviceType - pole do wyboru typu urządzenia
Medium – pole do wyboru rodzaju mediów, które mają być mierzone
\*External Apartment ID – Identyfikator mieszkania dla osób trzecich
\*External Device ID – identyfikatory urządzeń innych firm
\*External Device ID2 - numer seryjny
\*Osobisty klucz AES - pole tekstowe klucza szyfrowania urządzenia
\*Komentarz - pole tekstowe opisu
\*Tryb wysyłania – pole do wyboru rodzaju wysyłki (C, T1..)
\*Aktywny do – data, do której obowiązuje timer w postaci RRRR-MM-DD, lub DD-MM-RRRR, myślnik można zastąpić kropką. W przypadku niepoprawnego formularza, data jest ignorowana

(\* - niewymagane)

Hierarchię można wstawić tylko dla budynków mieszkalnych, które nie mają jeszcze zdefiniowanych wejść. Jeśli w budynku mieszkalnym znajduje się wejście, należy je usunąć przed zaimportowaniem.

Możliwe jest zaimportowanie kilku budynków mieszkalnych jednocześnie.

Budynek mieszkalny może, ale nie musi zostać stworzony przed faktycznym importem.

Duplikaty są sprawdzane przez:

- między rekordami samego pliku
- przy ręcznym dodawaniu numeru licznika (za pomocą znaku "+" na konkretnym mieszkaniu)

**Podczas wybierania** (oznaczania) **budynku mieszkalnego** wyświetlana jest nazwa jednostki centralnej, za pośrednictwem której dane są parowane ze skanerem. Centralne biuro zestawów odliczeniowych ma w swojej nazwie prefiks "EWM".

| 2                           | Nazwa               |   | Primary      |     | Aktywny      |      | Oczekiwany odbiór                                     |  |
|-----------------------------|---------------------|---|--------------|-----|--------------|------|-------------------------------------------------------|--|
| ŧ.                          | BB_Internátna 12_1  |   | 0            |     | 0            |      | sty-gru: Poniedziałek -Niedziela                      |  |
| <b>4</b>                    | BB_Internátna 12_3  |   | 0            |     | 0            |      | sty-gru: Poniedziałek -Niedziela                      |  |
| ₽ <u>B</u>                  | Nazwa<br>EWM_888059 | : | Primary<br>⊗ | :   | Aktywny<br>🛞 | •    | oczekiwany odbior<br>sty-gru: Poniedziałek -Niedziela |  |
| + <table-cell></table-cell> | Nazwa urzadzenia    |   | : Akty       | /wn | v : 0        | czel | kiwany odbiór                                         |  |
|                             |                     |   | 1000         |     |              |      |                                                       |  |

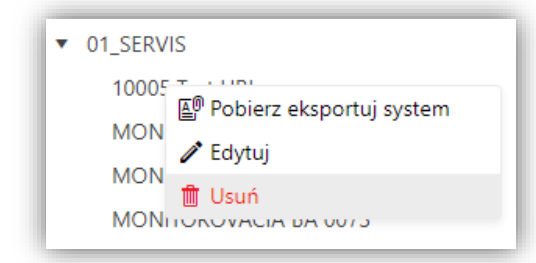

**Usuwanie** może być wykonywane indywidualnie przez czujniki/ mieszkania/ wejścia/ budynki mieszkalne. W przypadku usunięcia <u>budynku mieszkalnego</u>, z którym odczyty EWM<sup>2</sup> są już powiązane, dane te zostaną usunięte i nie będą już powiązane z tą hierarchią, gdy zostanie ponownie utworzony nowy budynek mieszkalny z hierarchią z tymi samymi czujnikami.

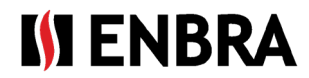

**Po wybraniu** (zaznaczeniu) **wejścia** wyświetli się tabela z listą apartamentów.

|   | + |   | Numer m 🚦 | Piętro : | Właściciel : | ID wewn. mieszkania |
|---|---|---|-----------|----------|--------------|---------------------|
| • | î | Î | 1         | 1        | Vlastník_1   |                     |

Przycisk "+" służy do otwierania okna dialogowego dodawania nowego mieszkania. Gdzie należy wpisać:

- *Właściciel* pole tekstowe
- Podłoga pole tekstowe
- *Numer lokalu* pole tekstowe
- *Ext. byte ID* pole tekstowe

| dodaj nową zawarte     | ość |            | × |
|------------------------|-----|------------|---|
| Właściciel*            |     |            |   |
| Piętro*                |     |            |   |
| Numer                  |     |            | ÷ |
| mieszkania*            |     |            |   |
| ID wewn.<br>mieszkania |     |            |   |
| Anuluj                 |     | Aktualizuj |   |

Okno edycji zawiera te same pola, co okno dodawania mieszkania.

Mieszkanie można usunąć tylko wtedy, gdy nie ma przypisanych do niego liczników.

Po kliknięciu w ikonę trójkąta na początku linii rekordu, wyświetla się szczegół mieszkania wraz z tabelą liczników, które należą do mieszkania. Nowy licznik można dodać, klikając przycisk "+" u góry tabeli.

W oknie dialogowym dodawania nowego licznika można wprowadzić (wymagane pola są oznaczone \*):

- *Typ urządzenia* \* pole do wyboru podstawowej klasyfikacji licznika
- Czujnik wMBus pole do wyboru typu urządzenia według producenta, wMBus i wersji oprogramowania
- Formularz szesnastkowy adresu radiowego Przełącz, aby wskazać, czy adres radiowy urządzenia jest wprowadzany w formie szesnastkowej (ON). Uprawnienie dostępu zależy od ustawień wybranego typu urządzenia w zakładce "Urządzenia"
- Adres radiowy \* numer adresu radiowego
- *Typ* nośnika pole wyboru listy nośników
- Aktywny do wprowadź datę, do której licznik znajdował się w budynku
- *Klucz szyfrowania* pole do wprowadzenia indywidualnego klucza AES dla miernika, jeśli jest wymagany
- Uwaga Uwaga tekstowa miernika
- Ext. Sensor ID Identyfikator miernika dla stron trzecich
- Zewnętrzny numer seryjny numer seryjny miernika dla osób trzecich
- Transmit Mode sposób transmisji urządzenia wM-Bus.

Okno dialogowe edycji zawiera te same pola, co okno dodawania urządzenia.

Urządzenie można usunąć, naciskając przycisk ikony kosza w wierszu urządzenia.

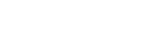

Strona 9 z 12

# 2.5. Reczne dodawanie rekordu

W zakładce "Wartości" istnieje możliwość dodania nowego rekordu, który zostanie automatycznie oznaczony jako dodany ręcznie. Jest on pokolorowany w tabeli na pomarańczowo, a także zawiera ikonę w pierwszej kolumnie, która służy jako szybki podgląd tego, kiedy i przez kogo rekord został dodany. W oknie dialogowym można określić (wymagane pola są oznaczone \*):

- Nazwa budynku mieszkalnego pole wyboru z listą budynków mieszkalnych.
- Adres wejściowy pole wyboru z listą wejść do wybranego budynku mieszkalnego
- *Apartament* pole wyboru z listą apartamentów wybranego wejścia
- Nazwa urządzenia pole wyboru z listą liczników należących do wybranego mieszkania
- Typ rekordu pole wyboru natychmiastowego/historycznego
- Godzina do pole kalendarza, w którym można wybrać datę i godzinę, do których ma zastosowanie określona wartość
- Wartość stan miernika
- Jednostka rodzaj mierzonej wielkości (jednostka miary)

Dane można również wstawiać zbiorczo za pomocą ikony Ø, która otwiera okno dialogowe do pobrania szablonu i

wybrania pliku, z którego mają zostać załadowane dane. Po naciśnięciu przycisku "Pobierz plik" pojawi się okno

Internet Explorer, w którym należy wybrać ścieżkę, w której plik ma zostać zapisany.

Po naciśnięciu przycisku "Wybierz pliki" pojawi się okno eksploratora systemu, w którym należy wybrać ścieżkę, w której znajduje się plik do załadowania. Po wybraniu pliku jego nazwa jest wyświetlana w oknie dialogowym wczytywania.

\$

#### 2.6. Edytowanie rekordu

08.08.2024 14:24

Edytuj

Czas pracy

czujnika<sup>1</sup>

Wartość\* 17.99

Anuluj Zapisz

Rekord danych można edytować, naciskając ikonę ołówka w pierwszej kolumnie pożądanego rekordu. Okno dialogowe, które zostanie wyświetlone, zawiera (wymagane pola są oznaczone \*):

| •      | Czujnik czasu -  | <ul> <li>pole kale</li> </ul> | ndarza  | do  | wyboru | daty i | godziny, | od |
|--------|------------------|-------------------------------|---------|-----|--------|--------|----------|----|
| której | Stosowana jest w | prowadzo                      | na wart | ość |        |        |          |    |
|        | 144 . 44         |                               |         |     |        |        |          |    |

Wartość - numeryczne pole dziesiętne

Po potwierdzeniu edycji rekord danych zostanie automatycznie oznaczony jako opracowany ręcznie. Jest on pokolorowany na pomarańczowo w tabeli, a w pierwszej kolumnie zawiera również ikonę informacyjną, która wskazuje, kiedy i przez kogo rekord był edytowany.

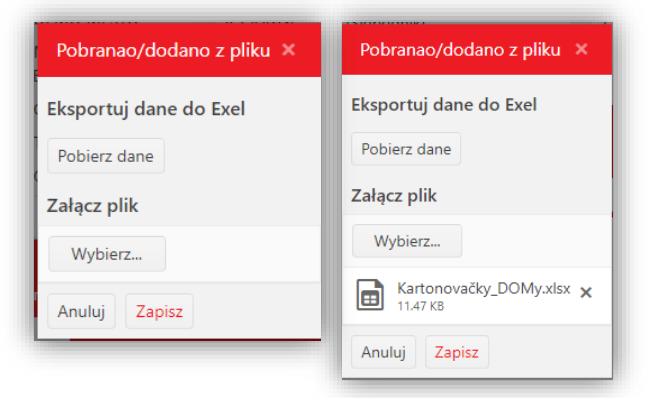

| Dodaj nową wartość  |               | × |
|---------------------|---------------|---|
| nazwa ulicy/domu    | AUPARK        | • |
| Entrance name       | hlavná budova | • |
| Numer mieszkania    |               | • |
| Nazwa urządzenia*   |               | v |
| ldentyfikator typu* | Bieżący       | • |
| Czas na*            |               |   |
| Wartość*            |               | * |
| Jednostka pomiaru*  |               | • |
| Anuluj Zapisz       |               |   |

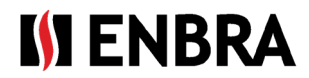

#### 2.7. Usuwanie nagrania

Rekord danych można usunąć z widoku w przeglądzie danych. Rekord danych zostaje oznaczony w bazie danych jako usunięty. W tabeli rekord zostanie zaznaczony na czerwono, a w pierwszej kolumnie będzie zawierał ikonę informującą, kiedy i przez kogo rekord został usunięty.

### 3. Tworzenie trasy

PL

W menu "Zestaw odliczania" wyświetli się zakładka "Trasy".

Trasy służą do odczytu konkretnych liczników zarejestrowanych na budynku mieszkalnym.

Rekordy można sortować i filtrować według wszystkich kolumn.

| + |   | Nazwa  | : | Użytkownik        | : | Stan   |   | ÷ | Utworzone na stronie E | Domy               | Grupy typów czujników | : |
|---|---|--------|---|-------------------|---|--------|---|---|------------------------|--------------------|-----------------------|---|
|   |   | 1      |   |                   | T |        | • | T | All                    |                    |                       |   |
| 1 | 0 | 444tst |   | <mark>4</mark> 44 |   | Hotová | 5 |   | 8                      | Omska 14 tr1 (444) | ALL Connect2          | * |

#### Aby dodać nową trasę i edytować istniejącą, wykonaj następujące kroki:

Aby dodać nowy rekord, użyj ikony "+" w lewym górnym rogu tabeli. Ikona w wierszu rekordów służy do edycji.

W oknie dialogowym można określić (wymagane pola są oznaczone \*):

- *Nazwa* – pole tekstowe z unikalną nazwą trasy
- Użytkownik pole z nazwą wybranego odliczania
- Budynki mieszkalne wykaz budynków • mieszkalnych należących do trasy
- Grupy typów czujników typy liczników, które będą • odczytywane na trasie. Typy spoza tej listy zostaną zignorowane w ramach odliczania
- Status pole wyboru ze statusem trasy.
  - Nowy edytowalny i jeszcze nieprzeniesiony do aplikacji EWM<sup>2</sup>. Status można zmienić tylko na "Gotowe" lub "Usuniete"
  - Gotowe nie można go edytować i jest wysyłany do aplikacji EWM<sup>2</sup> podczas synchronizacji. Status można zmienić tylko na "Usunięty"
  - Usunięte nie można ich edytować i są usuwane z aplikacji EWM<sup>2</sup> podczas synchronizacji. Statusu nie można już zmienić

Podczas tworzenia trasy sprawdzane jest, czy w grupie budynków mieszkalnych znajdują się te same adresy radiowe urządzenia. W takim przypadku trasa nie zostanie utworzona i konieczne jest dostosowanie wyboru budynków mieszkalnych, aby zachować unikalność adresów radiowych.

Synchronizacja tras jest opisana w instrukcji obsługi aplikacji mobilnej EWM<sup>2</sup>.

Aby utworzyć kopię trasy, użyj ikony w 🗋 wierszu rekordu, który ma zostać skopiowany. Po naciśnięciu zostanie wyświetlone okno dialogowe ze wstępnie wypełnionymi polami zgodnie z oryginalną trasą. Nazwa zostanie utworzona z oryginalnej nazwy z dodatkiem "Nowy". Po zmianie danych należy ją potwierdzić przyciskiem "Zapisz". Utworzona trasa będzie miała status "Nowa".

| dodaj nową zawartość   | ×          |
|------------------------|------------|
| Nazwa*                 |            |
| Użytkownik*            | •          |
| Domy                   |            |
| Grupy typów czujników* |            |
| Stan*                  | <b>.</b>   |
| Anuluj                 | Aktualizuj |

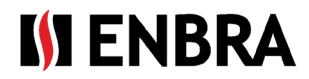

## 4. Tworzenie konta rozliczeniowego dla konta menedżera rozliczania

Konto z rolą Administrator – Countdown Attendant ma dostęp do wszystkich funkcji ENBRA CONNECT dla EWM<sup>2</sup>. Administrator-odejmujący, jeśli posiada uprawnienia licencyjne, ma możliwość tworzenia subkont dla swojego konta z rolą "Odliczanie". To subkonto nie jest uprawnione do współpracy z aplikacją ENBRA CONNECT i nie posiada możliwości wysyłania odczytów na wybrany adres e-mail w ustawieniach aplikacji EWM<sup>2</sup>.

Założenie konta dla poszczególnych liczników odliczania możliwe jest w menu "Zestaw rozliczeniowy", w zakładce "Użytkownicy".

| Modemy | Użytkownicy | Licencje | Grupy czujników | Ścieżki |           |                      |   |         |   |                 |                                            |          |   |
|--------|-------------|----------|-----------------|---------|-----------|----------------------|---|---------|---|-----------------|--------------------------------------------|----------|---|
| +      | Zaloguj się |          | lmię i nazwisko |         | Kontakt 🚦 | E-mail               |   | Telefon |   | Konto nadrzędne | Domy                                       | : Modemy | : |
|        |             | T        |                 | T       | T         |                      | T |         | T | Ţ               |                                            |          |   |
| / 1    | demo        |          | demo            |         |           | deanst bohi Qyralion |   |         |   |                 | Brno TestovacíBrnoRučně Brno TestovacíBrno |          | ^ |

Rekordy można sortować i filtrować według wszystkich kolumn.

Aby dodać nowe konto i edytować istniejące, wykonaj następujące kroki:

Aby dodać nowy rekord, użyj ikony "+" w lewym górnym rogu tabeli.

| lodaj nową zawartość |   | ×         |
|----------------------|---|-----------|
| Zaloguj się*         |   |           |
| lmię i nazwisko*     |   |           |
| Kontakt              |   |           |
| E-mail*              |   |           |
| Telefon              |   |           |
| Domy                 |   |           |
| Modemy               |   |           |
| Anuluj               | A | ktualizuj |

W oknie dialogowym można określić (*wymagane pola są oznaczone* \*):

Nazwa logowania – nazwa logowania użytkownika, która ma być używana do logowania (nie może być później modyfikowana) Imię i nazwisko Kontakt E-mail – wiadomość e-mail, na którą zostanie wysłane uwierzytelnienie. Telefon Budynki mieszkalne – wykaz budynków mieszkalnych przypisanych do odliczenia Modemy – modemy, których użytkownik może używać do dokonywania odczytów

# 5. Modemy i praca z nimi

W zakładce "Zestaw rozliczeniowy" w zakładce "Modemy" znajduje się lista modemów EWR-TD przypisanych do konta klienta. Każdy modem posiada numer seryjny, identyfikator modemu (adres MAC) oraz informację o tym, do jakiego użytkownika modem jest aktualnie przypisany.

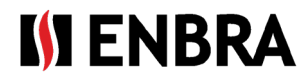

PL

Użyj zakładki, aby wyświetlić i śledzić stan przypisanej licencji

| +   | Numer seryjny modemu (SN) | Identyfikator modemu | Nazwa modemu : | Przypisany użytkownik | I |
|-----|---------------------------|----------------------|----------------|-----------------------|---|
|     | Т                         | T                    | Т              | Т                     |   |
| / 1 | 64                        | F4:35:F2: F4:12: 52  | EWRTD64        | 444                   | ^ |

- Kod licencyjny kod używany do rejestracji licencji
- Max. liczba kont ile osób podlegających odliczeniu można zarejestrować poprzez zakładkę "Użytkownicy"
- Długość licencji [miesiąc] długość okresu ważności licencji od momentu jej rejestracji
- Max. liczba MH (urządzeń mobilnych), z których możliwy jest odczyt na raz
- Max. unikalny SN w trasie liczba unikalnych metrów, które można odczytać na trasie
- Max. unikalny numer seryjny poza trasą liczba unikalnych liczników, które można odczytać bez trasy
- Wygasa do— data ważności licencji. Gdy użytkownik rejestruje licencję, jest ona ustawiana na podstawie czasu trwania licencji
- Grupy typów czujników wybierz liczniki, które można odczytywać za pomocą licencji. Jest ustawiana, gdy użytkownik rejestruje licencję
- Użytkownik Nazwa konta (= LOGIN)
- •

# 7. Wsparcie techniczne i pomoc zdalna

Jeśli potrzebujesz pomocy technicznej, skontaktuj się z przedstawicielem ENBRA:

| Czechy   | ENBRA a.s. Vintrovna 404, 664 41 Popůvky<br>Telefon: +420 533 03 99 03, E-mail: <u>enbra@enbra.cz</u>                         |
|----------|----------------------------------------------------------------------------------------------------|
| Słowacja | ENBRA SLOVAKIA s.r.o. Jegorovova 5821/35B, 974 01 Banská Bystrica<br>Telefon: +421 905 306 060, E-mail: <u>enbra@enbra.sk</u> |
| Polska   | ENBRA Polska Sp. z o.o. ul. ul. Biskupińska 21, 30-732 Kraków<br>Telefon: 12 269 39 44, E-mail: <u>biuro@enbra.pl</u>         |

## 8. Zdalna pomoc za pośrednictwem oprogramowania AnyDesk.

Za pośrednictwem oprogramowania i aplikacji AnyDesk. Zainstaluj niezbędne aplikacje.

https://anydesk.com/en/downloads/windows